# **Force System Management**

# **Defense Property Accountability System**

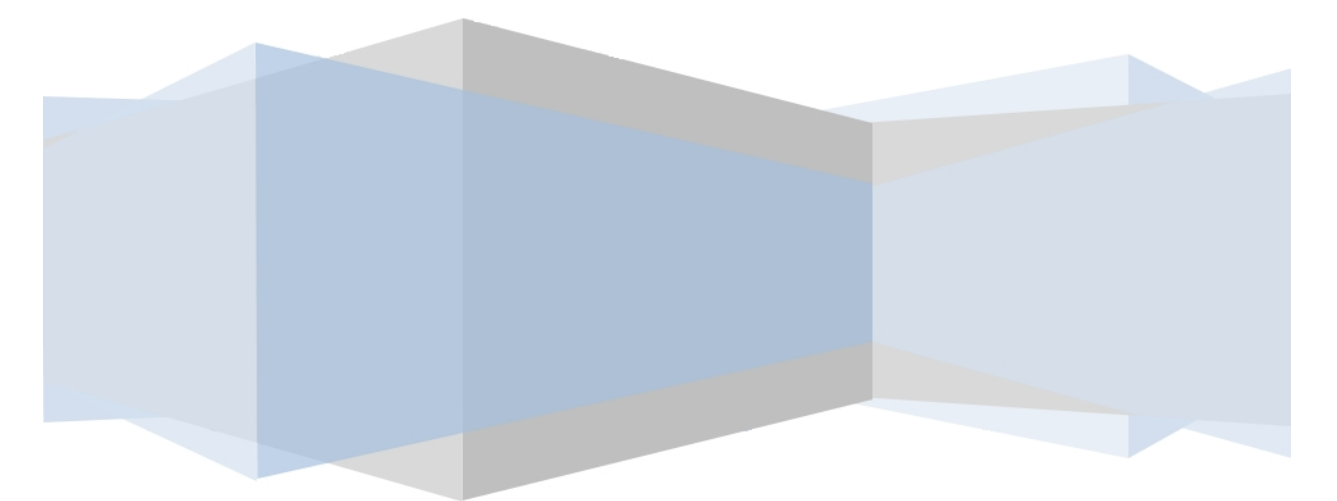

**Printed Manual** 

Version 05 Feb 2021

<sup>▶</sup>leidos — — — 1 — — — 05 Feb 2021

#### Welcome

## **Overview** – **DPAS**

Welcome to the Defense Property Accountability System (DPAS) Force System Management Help System.

The Defense Property Accountability System (DPAS) is a Department of Defense (DoD) property management system.

It is the Accountable Property System of Record (APSR) for over 20 DoD Agencies and Military Services.

This online system is administered by the Office of the Under Secretary of Defense for Acquisition, Technology and Logistics (OUSD AT&L), a branch of the Office of the Secretary of Defense (OSD).

## **Overview — Force System Management (FSM) Help**

This online help is designed to provide access to detailed information and instructions about the various processes contained within the FSM module.

The help topics provide assistance with managing the comprehensive solution to military storage and distribution needs.

## Navigation

DPAS Force System Management (FSM) Module > Any Process Page > 🔮 া

| >    | View DPAS Help                                 |  |  |                |
|------|------------------------------------------------|--|--|----------------|
|      |                                                |  |  | 😧 Help         |
| Inst | ructions                                       |  |  |                |
| Sele | ct "Refresh" button to refresh search results. |  |  |                |
|      |                                                |  |  | View DPAS Help |

- <u>Contact Us</u>
- DPAS FSM Overview
- DPAS FSM Navigation Tips
- DPAS FSM Results Grid Options Overview
- Using DPAS Help Overview
- Using DPAS Help Toolbar
- Using DPAS Help Topics
- Using DPAS Help Menus

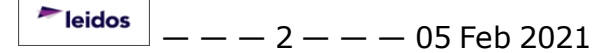

## **Import Queue**

## **Overview**

The Force System Management module Import Queue process provides the ability to view the long-running processes within the Property Accountability (PA) and the Force System Management (FSM) modules.

## Navigation

My DPAS > Queue > Import Queue page

## **Page Fields**

The following fields display on the **Import Queue** page. For more information on each field, select the appropriate <u>hyperlink</u>.

#### Instructions

The table below provides the list of instructions.

| Number | Value |
|--------|-------|

#### Queue

<u>Target</u> <u>Queue Time</u> <u>Queue Status</u> <u>Process Begin</u> <u>Process End</u> <u>Message</u> <u>Download</u>

## **Procedures**

#### **DPAS Navigation Helpful Tips**

Click the following link to display FSM Navigation Tips.

#### View a Queue

Selecting Cancel at any point of this procedure removes all revisions and closes the page. Selecting retains the information and returns to the previous page. **Bold** numbered steps are required.

- 1. View the Queue page.
  - Verify the Target.
  - Verify the Queue Time.
  - Verify the Queue Status.
  - Verify the Process Begin.
  - Verify the Process End.
  - Verify the Message.
- 2. Click the <u>hyperlink</u> to Download the matching documentation.

#### **Common Errors**

The table below provides a list of common errors and possible solutions. There may be more than one solution to a given error.

Error Solution No Common Errors have been identified for this page.

- DPAS FSM Navigation Tips
- DPAS FSM Results Grid Options Overview

#### Assignment

#### **Overview**

The Force System Management module Assignment process provides the ability to view, approve, or reject pending connections (the handshake) between FSM and PA. The connection process starts in PA on the ACTBL UIC/UIC screen, and sends the connection for approval to the FSM Assignment screen.

#### Navigation

MASTER DATA MGMT > Assignment > Assignment page

## **Page Fields**

The following fields display on the **Assignment** page. For more information on each field, select the appropriate <u>hyperlink</u>.

#### Instructions

The table below provides the list of instructions.

| Number | Value                                               |
|--------|-----------------------------------------------------|
| 12     | Select "Search" button to view Search Results page. |
| 13     | Select "Reset" button to clear data.                |

## **Force Elements**

#### **Pending Approval Fields**

Site Actbl UIC UIC UIC Name State Remarks **Optional** DoDAAC Org Id Major Command Cd **Completed Fields** Site Actbl UIC UIC UIC Name

State

<u>Actions</u>

<u>Remarks</u>

#### Optional

<u>DoDAAC</u> <u>Org Id</u> Major Command Cd

# UIC Detach

Remarks

History Remarks

#### Procedure

#### **DPAS Navigation Helpful Tips**

Click the following link to display <u>FSM Navigation Tips</u>.

#### Search For an Assignment

Selecting Carcel at any point of this procedure removes all revisions and closes the

page. Selecting retains the information and returns to the previous page. **Bold** numbered steps are required.

- 1. Select the desired Force Element <u>hyperlink</u> in the Force Elements panel. *The Pending Approval and Completed panels appear and populate.*
- 2. View the Pending Approval panel.
  - The Site automatically populates and is not editable.
  - The ACTBL UIC automatically populates and is not editable.
  - The UIC automatically populates and is not editable.
  - The UIC Name automatically populates and is not editable.
  - Select 🖉 in the State field. *The field becomes editable.*
  - Use to select the <u>State</u>.
  - Select 🖉 in the Remarks column. An empty text field appears.
  - Enter the Remarks in the field provided. *This is a 1,024 alphanumeric character field.*

leidos

- *The DoDAAC automatically populates and is not editable.*
- The ORG ID automatically populates and is not editable.
- The Major Command Code automatically populates and is not editable.
- 3. View the Completed panel.
  - The Site automatically populates and is not editable.
  - The ACTBL UIC automatically populates and is not editable.
  - The UIC automatically populates and is not editable.
  - The UIC Name automatically populates and is not editable.
  - The State automatically populates and is not editable.
  - Select \_\_\_\_\_. The **UIC Detach** pop-up window appears.
    - 1. Enter the Remarks in the field provided. *This is a 1,024 alphanumeric character field.*
    - 2. Enter the History Remarks in the field provided. *This is a 1,024 alpha-numeric character field.*
    - 3. Select Yes. The record is removed from the Completed panel.
  - The Remarks automatically populates and is not editable.
  - The DoDAAC automatically populates and is not editable.
  - The ORG ID automatically populates and is not editable.
  - The Major Command Code automatically populates and is not editable.

#### **Detach a UIC**

1. Select

Detach

. The **UIC Detach** pop-up window appears.

- 2. Enter the Remarks in the field provided. *This is a 1,024 alphanumeric character field.*
- 3. Enter the History Remarks in the field provided. *This is a 1,024 alphanumeric character field.*
- 4. Select \_\_\_\_\_. The record is removed from the Completed panel.

## **Common Errors**

The table below provides a list of common errors and possible solutions. There may be more than one solution to a given error.

| Error | Solution |
|-------|----------|
|       |          |

```
Teidos — — — 7 — — — 05 Feb 2021
```

125 — No record(s) match search criteria or you do not have the appropriate security access.

Invalid Entry. Results for the search criteria entered do not exist or Incorrect security access. Enter different Search Criteria and try the Search again.

- Force Management
- Force Update
- DPAS FSM Navigation Tips
- DPAS FSM Results Grid Options Overview

#### **Authorization Manager**

#### **Overview**

The Force Systems Management module Authorization Manager process provides the ability to view or update the Authorization Manager's information. The Force Officer assigns the Platform to the Authorization Manager, giving the manager access to the different authorization applications.

#### Navigation

MASTER DATA MGMT > AUTH MGR AUD> Authorization Manager page

#### **Page Fields**

The following fields display on the **Authorization Manager** page. For more information on each field, select the appropriate <u>hyperlink</u>.

#### Instructions

The table below provides the list of instructions.

| Number | Value                                               |
|--------|-----------------------------------------------------|
| 12     | Select "Search" button to view Search Results page. |

#### **Authorization Manager Search Criteria**

<u>User Id</u> Last Name First Name Platform

Search

<u>User Id</u> <u>Last Name</u> <u>First Name</u> <u>Middle Name</u>

#### Search Results

<u>Platform</u> <u>Platform Desc</u> <u>User Id</u>

## **Procedures**

**DPAS Navigation Helpful Tips** 

Click the following link to display <u>FSM Navigation Tips</u>.

## Search for an Authorization Manager

One or more of the Search Criteria fields can be entered to isolate the results. By

*default, all results are displayed. Selecting* at any point of this procedure returns all fields to the default "All" setting.

- 1. In the Search Criteria box, narrow the results by entering one or more of the following optional fields:
  - Enter the USER ID in the field provided. *This is a 25 alphanumeric character field.*
  - Enter the Last Name in the field provided. *This is a 50 alphanumeric character field.*
  - Enter the First Name in the field provided. *This is a 50 alphanumeric character field.*
  - Enter the Platform in the field provided. *This is a 30 alphanumeric character field.*

Q Search

- 2. Select . The Authorization Manager(s) appears below the Search Criteria.
- 3. Select the desired USER ID. *The Search Results panel opens, showing the Authorization Manager's list of Platforms.*

## Add an Authorization Manager

1. Select + Add

. The **Platform Browse** pop-up window appears.

- 2. In the Search Criteria box, narrow the results by entering one or more of the following optional fields:
  - Enter the Platform in the field provided. *This is a 30 alphanumeric character field.*
  - Enter the Platform DESC in the field provided. *This is a 1,024 alphanumeric character field.*
- 3. Select . The Search Results panel opens, open to the Available tab with the entire list of Platforms.

**Teidos** — — — 10 — — — 05 Feb 2021

- 4. Select in front of the desired platform(s). *The row(s) are highlighted, and* appears.
- 5. Choose the Selected tab. The tab shows all the Platforms selected.

6. Select Take Selected . The **Platform Browse** pop-up window closes, and the selected Platform(s) appear in the Search Results grid.

7. Select . The Platform(s) are associated to the USER ID.

#### **Delete an Authorization Manager**

- 1. Select in front of the desired platform. *The row is highlighted, and* appears.
- 2. Select The **Delete Platform User Association** pop-up window appears.
- 3. Select **Delete Platform User Association** pop-up window closes, and the Platform is disassociated from the USER ID.

#### **Common Errors**

The table below provides a list of common errors and possible solutions. There may be more than one solution to a given error.

| Error                                                                                                    | Solution                                                                                                    |
|----------------------------------------------------------------------------------------------------|----------------------------------------------------------------------------------------------------|
| 125 — No record(s)<br>match search criteria or<br>you do not have the<br>appropriate security<br>access.                 | Invalid Entry. Results for the search criteria<br>entered do not exist or Incorrect security<br>access. Enter different Search Criteria and<br>try the Search again.                                                                                                    |
| 350 — Must be alpha-<br>numeric with supported<br>special characters \$, — ,<br>/, #, &, ;, comma,<br>period, and space. | Invalid Entry. The characters entered in the field include prohibited special characters.<br>Enter alphanumeric (alphabetic "A" through "Z", numeric "0" through "9") characters, or the following permitted special characters:<br>, -, /, #, &, ;, comma, period, and space.<br>Special characters like ! or @ are prohibited. |

- Force Management
- Platform Management

— — Authorization Manager — —

- <u>DPAS FSM Navigation Tips</u>
  <u>DPAS FSM Results Grid Options Overview</u>

#### **Force Command Management**

#### **Overview**

The Force Systems Management module Force Command Management process provides the ability to view or update Force Command information. Force Command is the second tier of the structure.

#### **Navigation**

MASTER DATA MGMT > Force Command Management > Force Command Management page

#### **Page Fields**

The following fields display on the **Force Command Management** page. For more information on each field, select the appropriate <u>hyperlink</u>.

#### Instructions

The table below provides the list of instructions.

| Number | Value                                                        |
|--------|--------------------------------------------------------------|
| 17     | Select "Edit" button to revise selected fields in record(s). |

#### **Force Command Management Results Grid**

- <u>Force</u> <u>Command</u> <u>Force Command Description</u> <u>Contact</u> <u>Phone Nbr</u> <u>DSN</u> <u>Email</u> **Optional** 
  - Address 1 Address 2 Address 3 City Country Cd Fax Nbr POC Office State Cd Zip

#### **Procedures**

**DPAS Navigation Helpful Tips** 

Click the following link to display <u>FSM Navigation Tips</u>.

#### **View a Force Command**

Selecting  $\bigcirc$  cancel at any point of this procedure removes all revisions and closes the page. Selecting  $\checkmark$  retains the information and returns to the previous page. **Bold** numbered steps are required.

- 1. View the Force system in the Force Command grid.
  - Verify the Force.
  - Verify the Command.
  - Verify the Force Command Description.
  - Verify the Contact.
  - Verify the PHONE NBR.
  - Verify the DSN.
  - Verify the E-MAIL.

#### **Update a Force Command**

- 1. Select the desired record.
- 2. Select
- . The **Update the Force Command System** page appears.

## **Common Errors**

The table below provides a list of common errors and possible solutions. There may be more than one solution to a given error.

| Error                                                                                                    | Solution                                                                                                    |
|----------------------------------------------------------------------------------------------------|----------------------------------------------------------------------------------------------------|
| 125 — No record(s)<br>match search criteria or<br>you do not have the<br>appropriate security<br>access. | Invalid Entry. Results for the search criteria<br>entered do not exist or Incorrect security<br>access. Enter different Search Criteria and<br>try the Search again.          |
| 161 — Remarks must be<br>alphanumeric with sup-<br>ported special character<br>(s) $, -, /, #, &,$       | Invalid Characters Entered in the Remarks field. Enter alphanumeric characters, or the following permitted special characters: $, -, /, #, &, comma, period, and space. Spe-$ |

## -- Force Command Management --

| comma, period, and space.                                                          | cial characters like ! or @ are prohibited.                                                                                                    |
|------------------------------------------------------------------------------------|----------------------------------------------------------------------------------------------------|
| 323 — E-Mail Address<br>structure is incorrect.                                    | Invalid E-Mail Format Entered. Enter a min-<br>imum of 1 alphanumeric character, the "@"<br>(at) symbol, at least 1 alphanumeric char-<br>acter, the "." (period) symbol, and at least 1<br>alphanumeric character. |
| 1124 — ZIP Code is not<br>in valid format (12345,<br>12345 — 1234, 12345<br>1234). | Invalid ZIP Code format entered. Enter a minimum of 5 numeric characters, with an optional 4 numeric character extension.                                                                                           |

- <u>Update the Force Command System</u>
- Force Management
- Update the Force Management System
- DPAS FSM Navigation Tips
- DPAS FSM Results Grid Options Overview

— Update a Force Command System — —

#### **Update a Force Command System**

#### **Overview**

The Force Command Update process allows editing of the force command details.

#### Navigation

MASTER DATA MGMT > Force Command Management > Force Command Details page

#### **Page Fields**

The following fields display on the **Force Command Details** page. For more information on each field, select the appropriate <u>hyperlink</u>.

#### Instructions

The table below provides the list of instructions.

| Number | Value                                                                                                    |  |  |
|--------|----------------------------------------------------------------------------------------------------|--|--|
| 207    | "Remarks" must be alphanumeric with supported special char-<br>acter(s) \$, -, /, #, &, comma, period, and space. |  |  |
| 14     | Select "Cancel" button to return to previous page.                                                                |  |  |
| 548    | Select "Save" to save the changes made to the Record(s).                                                          |  |  |

#### **Command Tab**

Command Description \* Force Show Remarks

> <u>Remarks</u> History Remarks

#### **Contact Tab**

<u>Contact</u> \* <u>Country Cd</u> <u>Address 1</u> <u>POC Office</u> <u>Address 2</u> <u>DSN</u> <u>Address 3</u> — — Update a Force Command System — —

Phone Nbr City FAX Nbr ZIP Cd Email State Cd Show Remarks

\_\_\_\_\_

Remarks History Remarks

(\*) Asterisk identifies mandatory fields.

#### Procedures

#### **DPAS Navigation Helpful Tips**

Click the following link to display <u>FSM Navigation Tips</u>.

#### **Update a Force Command**

♦ Cancel

Selecting at any point of this procedure removes all revisions and closes the page. **Bold** numbered steps are required.

- 1. Select the desired entry. *The Force Command is highlighted.*
- 2. Select

. The **Force Command Details** page displays.

- 3. View the Command tab.
  - A. Update the Command, entering the revised name in the field provided. *This is an 100 alphanumeric character field.*
  - **B.** Update the Description, entering the revised information in the field provided. *This is a 250 alphanumeric character field.*
  - C. Update the Force, entering the revised name in the field provided. *This is a 100 alphanumeric character field.*
  - D. Select the Show Remarks <u>hyperlink</u>. *The Remarks and History Remarks fields appear.* 
    - a. Update the Remarks, entering the revised information in the field provided. *This is a 1024 alphanumeric character field.*
    - b. Enter the History Remarks in the field provided. *This is a 1024 alpha-numeric character field.*

**Teidos** — — — 17 — — — 05 Feb 2021

— Update a Force Command System — —

- 4. Select the Contact Tab. The Force tab closes and the Contact tab opens.
  - **A.** Update the Contact, entering the revised name in the field provided. *This* is a 50 alphanumeric character field.
  - B. Update the <u>Country</u> Cd, using to select the desired code.
  - **C.** Update the Address 1, entering the revised primary residence of the Contact in the field provided. This is a 25 alphanumeric character field.
  - D. Update the POC Office, entering the revised rank in the field provided. This is a 30 alphanumeric character field.
  - E. Update the Address 2, entering the revised residence in the field provided. This is a 25 alphanumeric character field.
  - F. Update the DSN, entering the revised number in the field provided. *This is* a 20 alphanumeric character field.
  - G. Update the Address 3, entering the revised residence in the field provided. This is a 25 alphanumeric character field.
  - H. Update the PHONE NBR, entering the revised number in the field provided. This is a 25 alphanumeric character field.
  - I. Update the City, entering the revised place in the field provided. This is a 25 alphanumeric character field.
  - J. Update the FAX NBR, entering the revised number in the field provided. This is a 25 alphanumeric character field.
  - K. Update the ZIP CD, entering the revised code in the field provided. *This is* a 10 alphanumeric character field.
  - L. Update the E-MAIL, entering the revised address in the field provided. This is a 65 alphanumeric character field.
  - M. Update the State Cd, using to select the desired code.
  - N. Select the Show Remarks hyperlink. The Remarks and History Remarks fields appear.
    - a. Update the Remarks, entering the revised information in the field provided. This is a 1024 alphanumeric character field.
    - b. Enter the History Remarks in the field provided. This is a 1024 alphanumeric character field.
- 5. Select

🤌 Save . The Force Command Details page closes, and the Force **Command Management** page displays the updated information.

-- Update a Force Command System --

## **Common Errors**

The table below provides a list of common errors and possible solutions. There may be more than one solution to a given error.

| Error                                                                                                    | Solution                                                                                                    |
|----------------------------------------------------------------------------------------------------|----------------------------------------------------------------------------------------------------|
| 125 — No record(s)<br>match search criteria or<br>you do not have the<br>appropriate security<br>access.                                                                          | Invalid Entry. Results for the search criteria<br>entered do not exist or Incorrect security<br>access. Enter different Search Criteria and<br>try the Search again.                                                                                                    |
| 161 — Remarks must be<br>alphanumeric with sup-<br>ported special character<br>(s) $, - , /, #, &,$<br>comma, period, and<br>space.                                               | Invalid Characters Entered in the Remarks field. Enter alphanumeric characters, or the following permitted special characters: $, -, /, #, &, comma, period, and space. Special characters like ! or @ are prohibited.$                                                                                     |
| 13 — Mandatory Entry:<br><i>Description</i> .<br>13 — Mandatory Entry:<br><i>Contact</i>                                                                                          | Missing Entry. Enter the appropriate inform-<br>ation in the desired field.                                                                                                    |
| 761 — Phone Nbr, DSN,<br>FAX Nbr, or Mobile Phone<br>Nbr must be numeric, a<br>minimum of 7 — pos,<br>with supported special<br>characters(s) — , +, ( ),<br>x, period and space. | Invalid Characters Entered in the Phone Nbr / DSN Nbr / Mobile Phone Nbr field. Enter a minimum of 7 numeric characters, or the following permitted special characters to designate the extension: $-$ , $+$ , x, comma, period, and space. Make sure there are no extra spaces before or after the number. |
| 323 — E-Mail Address<br>structure is incorrect.                                                                                                    | Invalid E-Mail Format Entered. Enter a min-<br>imum of 1 alphanumeric character, the "@"<br>(at) symbol, at least 1 alphanumeric char-<br>acter, the "." (period) symbol, and at least 1<br>alphanumeric character.                                                                                         |
| 1124 — ZIP CD is not in<br>valid format (12345,<br>12345-1234, 12345<br>1234).                                                                                                    | Invalid ZIP Code format entered. Enter a minimum of 5 numeric characters, with an optional 4 numeric character extension.                                                                                                    |

-- Update a Force Command System --

## **Related Topics**

Force Command

— — Force Element Management — —

#### **Force Element Management**

#### **Overview**

The Force Systems Management module Force Element Management process provides the ability to view or update Force Element information. Force Element is the bottom tier of the structure.

#### Navigation

MASTER DATA MGMT > Force Element Management > Force Element Management page

#### **Page Fields**

The following fields display on the **Force Element Management** page. For more information on each field, select the appropriate <u>hyperlink</u>.

#### Instructions

The table below provides the list of instructions.

| Number | Value                                                        |
|--------|--------------------------------------------------------------|
| 17     | Select "Edit" button to revise selected fields in record(s). |
| 21     | Select "Add" button to create a new record.                  |

#### **Force Element Management Results Grid**

Group Force Element Name Force Element Description Agency Cd Catalog **Optional** Force Command Contact Address 1 Address 2 Address 3 City Country Cd Fax Nbr

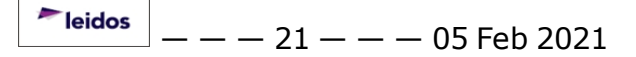

— — Force Element Management — —

POC Office State Cd

Zip

Active

## **Procedures**

**DPAS Navigation Helpful Tips** 

Click the following link to display <u>FSM Navigation Tips</u>.

## **View a Force Element**

Selecting Cancel at any point of this procedure removes all revisions and closes the page. Selecting Relation retains the information and returns to the previous page. **Bold** numbered steps are required.

1. View the Force system in the Force Element grid.

- Verify the Group.
- Verify the Force Element Name.
- Verify the Force Element Description.
- Verify the Agency Cd.
- Verify the Catalog.

## Add a Force Element

Select + Add . The Add a Force Element page appears.

## **Update a Force Element**

1. Select the desired record.

🖋 Edit

2. Select

. The **Update the Force Element System** page appears.

## **Common Errors**

The table below provides a list of common errors and possible solutions. There may be more than one solution to a given error.

| Error                    | Solution                                       |
|--------------------------|------------------------------------------------|
| 125 — No record(s)       | Invalid Entry. Results for the search criteria |
| match search criteria or | entered do not exist or Incorrect security     |
| you do not have the      | access. Enter different Search Criteria and    |

| appropriate security<br>access.                                                                                                    | try the Search again.                                                                                                    |
|----------------------------------------------------------------------------------------------------|----------------------------------------------------------------------------------------------------|
| 161 — Remarks must be<br>alphanumeric with sup-<br>ported special character<br>(s) $, - , /, #, &,$<br>comma, period, and<br>space. | Invalid Characters Entered in the Remarks field. Enter alphanumeric characters, or the following permitted special characters: $, -, /, #, &, comma, period, and space. Special characters like ! or @ are prohibited.$ |
| 323 — E-Mail Address<br>structure is incorrect.                                                                                     | Invalid E-Mail Format Entered. Enter a min-<br>imum of 1 alphanumeric character, the "@"<br>(at) symbol, at least 1 alphanumeric char-<br>acter, the "." (period) symbol, and at least 1<br>alphanumeric character.     |
| 1124 — ZIP Code is not<br>in valid format (12345,<br>12345 — 1234, 12345<br>1234).                                                  | Invalid ZIP Code format entered. Enter a minimum of 5 numeric characters, with an optional 4 numeric character extension.                                                                                               |
|                                                                                                    |                                                                                                    |

- Update the Force Element System
- Add the Force Element System
- Force Management
- Force Command
- Force Group
- DPAS FSM Navigation Tips
- DPAS FSM Results Grid Options Overview

— Add a Force Element System — —

#### Add a Force Element System

#### **Overview**

The Force Element Add process allows the creation of the force element details.

#### Navigation

MASTER DATA MGMT > Force Element Management > + Add > Force Element Details page

#### **Page Fields**

The following fields display on the **Force Element Details** page. For more information on each field, select the appropriate <u>hyperlink</u>.

#### Instructions

The table below provides the list of instructions.

| Number | Value                                                        |
|--------|--------------------------------------------------------------|
| 17     | Select "Edit" button to revise selected fields in record(s). |
| 14     | Select "Cancel" button to return to previous page.           |

#### Element Tab

Name \* Description \* Agency Cd \* Auth Level Catalog \* Manage PA Auth Group \* Status Show Remarks

> Remarks History Remarks

#### **Contact Tab**

<u>Contact</u> \* <u>Country Cd</u> <u>Address 1</u> POC Office

Address 2 DSN Address 3 Phone Nbr City FAX Nbr ZIP Cd Email State Cd Show Remarks Remarks

<u>Remarks</u> <u>History Remarks</u>

#### **Configuration Tab**

Item Title Use I&S Data

(\*) Asterisk identifies mandatory fields.

#### **Procedures**

**DPAS Navigation Helpful Tips** 

Click the following link to display <u>FSM Navigation Tips</u>.

#### Add a Force Element

Selecting selecting selections and closes the page. **Bold** numbered steps are required.

- 1. Select + Add . The **Add a Force Element** page appears.
- 2. View the Element tab.
  - **A.** Enter the Name in the field provided. *This is a 25 alphanumeric character field.*
  - **B.** Enter the Description in the field provided. *This is a 250 alphanumeric character field.*
  - **C.** Use  $[ \bullet ]$  to select the <u>Agency Cd</u>.
  - D. Use to select the <u>Auth Level</u>.

- **E.** Use  $\square$  to select the <u>Catalog</u>.
- F. Use to select the Manage PA Auth.
- **G.** Use  $\frown$  to select the <u>Group</u>.
- H. Use  $\checkmark$  to select the <u>Status</u>.
- I. Select the Show Remarks <u>hyperlink</u>. *The Remarks and History Remarks fields appear.* 
  - a. Enter the Remarks in the field provided. *This is a 1024 alphanumeric character field.*
  - b. Enter the History Remarks in the field provided. *This is a 1024 alpha-numeric character field.*
- 3. Select the Contact Tab. The Element tab closes and the Contact tab opens.
  - **A.** Enter the Contact in the field provided. *This is a 50 alphanumeric character field.*
  - B. Use  $\boxed{\cdot}$  to select the <u>Country Cd</u>.
  - **C.** Enter the Address 1 in the field provided. *This is a 25 alphanumeric character field.*
  - D. Enter the POC Office in the field provided. *This is a 30 alphanumeric character field.*
  - E. Enter the Address 2 in the field provided. *This is a 25 alphanumeric character field.*
  - F. Enter the DSN in the field provided. *This is a 20 alphanumeric character field.*
  - G. Enter the Address 3 in the field provided. *This is a 25 alphanumeric character field.*
  - H. Enter the PHONE NBR in the field provided. *This is a 25 alphanumeric character field.*
  - I. Enter the City in the field provided. *This is a 25 alphanumeric character field.*
  - J. Enter the FAX NBR in the field provided. *This is a 25 alphanumeric character field.*
  - K. Enter the ZIP CD in the field provided. *This is a 10 alphanumeric character field.*
  - L. Enter the E-MAIL in the field provided. *This is a 65 alphanumeric character field.*

**Teidos** — — — 26 — — — 05 Feb 2021

- M. Use to select the <u>State Cd</u>.
- N. Select the Show Remarks <u>hyperlink</u>. *The Remarks and History Remarks fields appear.* 
  - a. Enter the Remarks in the field provided. *This is a 1024 alphanumeric character field.*
  - b. Enter the History Remarks in the field provided. *This is a 1024 alpha-numeric character field.*
- 4. Select the Configuration Tab. *The Contact tab closes and the Configuration tab opens.* 
  - A. Use to select the Item Title.
  - B. Select Use I&S Data if the item can be replaced with an equal item.

The slider changes to *and the substitute is acceptable.* 

5. Select Save . The Force Element Details page closes, and the Force Element Management page displays the updated information.

## **Common Errors**

The table below provides a list of common errors and possible solutions. There may be more than one solution to a given error.

| Error                                                                                                    | Solution                                                                                                    |
|----------------------------------------------------------------------------------------------------|----------------------------------------------------------------------------------------------------|
| 125 — No record(s)<br>match search criteria or<br>you do not have the<br>appropriate security<br>access.                            | Invalid Entry. Results for the search criteria<br>entered do not exist or Incorrect security<br>access. Enter different Search Criteria and<br>try the Search again.                                                    |
| 161 — Remarks must be<br>alphanumeric with sup-<br>ported special character<br>(s) $, - , /, #, &,$<br>comma, period, and<br>space. | Invalid Characters Entered in the Remarks field. Enter alphanumeric characters, or the following permitted special characters: $, -, /, #, &, comma, period, and space. Special characters like ! or @ are prohibited.$ |
| 13 — Mandatory Entry:<br><i>Description</i> .<br>13 — Mandatory Entry:<br><i>Contact</i> .                                          | Missing Entry. Enter the appropriate inform-<br>ation in the desired field.                                                                                                    |

-- Add a Force Element System --

| 761 — Phone Nbr, DSN,<br>FAX Nbr, or Mobile Phone<br>Nbr must be numeric, a<br>minimum of 7 — pos,<br>with supported special<br>characters(s) — , +, (),<br>x, period and space. | Invalid Characters Entered in the Phone Nbr<br>/ DSN Nbr / Mobile Phone Nbr field. Enter a<br>minimum of 7 numeric characters, or the fol-<br>lowing permitted special characters to des-<br>ignate the extension: $-$ , $+$ , $x$ , comma,<br>period, and space. Make sure there are no<br>extra spaces before or after the number. |
|----------------------------------------------------------------------------------------------------|----------------------------------------------------------------------------------------------------|
| 323 — E-Mail Address<br>structure is incorrect.                                                                                                    | Invalid E-Mail Format Entered. Enter a min-<br>imum of 1 alphanumeric character, the "@"<br>(at) symbol, at least 1 alphanumeric char-<br>acter, the "." (period) symbol, and at least 1<br>alphanumeric character.                                                                                                    |
| 1124 — ZIP CD is not in<br>valid format (12345,<br>12345-1234, 12345<br>1234).                                                                                                   | Invalid ZIP Code format entered. Enter a minimum of 5 numeric characters, with an optional 4 numeric character extension.                                                                                                    |

- Force Element
- Update the Force Element System

#### Update a Force Element System

#### **Overview**

The Force Element Update process allows editing of the force element details.

#### Navigation

MASTER DATA MGMT > Force Element Management > Details page

## **Page Fields**

The following fields display on the **Force Element Details** page. For more information on each field, select the appropriate <u>hyperlink</u>.

#### Instructions

The table below provides the list of instructions.

| Number | Value                                                        |
|--------|--------------------------------------------------------------|
| 17     | Select "Edit" button to revise selected fields in record(s). |
| 14     | Select "Cancel" button to return to previous page.           |

#### **Element Tab**

Name \* Description \* Agency Cd \* Auth Level Catalog \* Manage PA Auth Group \* Status Show Remarks

> Remarks History Remarks

#### **Contact Tab**

<u>Contact</u> \* <u>Country Cd</u> <u>Address 1</u> <u>POC Office</u>

Address 2 DSN Address 3 Phone Nbr City FAX Nbr ZIP Cd Email State Cd Show Remarks

Remarks History Remarks

#### **Configuration Tab**

Item Title Use I&S Data

(\*) Asterisk identifies mandatory fields.

#### **Procedures**

**DPAS Navigation Helpful Tips** 

Click the following link to display FSM Navigation Tips.

#### **Update a Force Element**

Selecting selecting selections and closes the page. **Bold** numbered steps are required.

- 1. Select the desired entry. The Force Element is highlighted.
- 2. Select . The Force Element Details page displays.
- 3. View the Element tab.
  - A. Verify the Name.
  - **B.** Update the Description, entering the revised information in the field provided. *This is an 250 alphanumeric character field.*
  - **C.** Update the <u>Agency Cd</u>, using to select the desired code.
  - D. Verify the Auth Level.

<sup>▶</sup>leidos — — — 30 — — — 05 Feb 2021

- **E.** Update the <u>Catalog</u>, using to select the desired code.
- F. Update the Manage PA Auth, using to select the desired code.
- **G.** Verify the Group.
- H. Update the Status, using to select the desired code.
- I. Select the Show Remarks <u>hyperlink</u>. *The Remarks and History Remarks fields appear.* 
  - a. Update the Remarks, entering the revised information in the field provided. *This is a 1024 alphanumeric character field.*
  - b. Enter the History Remarks in the field provided. *This is a 1024 alpha-numeric character field.*
- 4. Select the Contact Tab. The Element tab closes and the Contact tab opens.
  - **A.** Update the Contact, entering the revised name in the field provided. *This is an 50 alphanumeric character field.*
  - B. Update the <u>Country Cd</u>, using to select desired code.
  - **C.** Update the Address 1, entering the revised primary residence of the Contact in the field provided. *This is an 25 alphanumeric character field.*
  - D. Update the POC Office, entering the revised rank in the field provided. *This is an 30 alphanumeric character field.*
  - E. Update the Address 2, entering the revised residence in the field provided. *This is an 25 alphanumeric character field.*
  - F. Update the DSN, entering the revised number in the field provided. *This is a 20 alphanumeric character field.*
  - G. Update the Address 3, entering the revised residence in the field provided. *This is an 25 alphanumeric character field.*
  - H. Update the PHONE NBR, entering the revised number in the field provided. *This is a 25 alphanumeric character field.*
  - I. Update the City, entering the revised place in the field provided. *This is a 25 alphanumeric character field.*
  - J. Update the FAX NBR, entering the revised number in the field provided. *This is a 25 alphanumeric character field.*
  - K. Update the ZIP CD, entering the revised code in the field provided. *This is* a 10 alphanumeric character field.
  - L. Update the E-MAIL, entering the revised address in the field provided. *This is a 65 alphanumeric character field.*
  - M. Update the <u>State Cd</u>, using to select desired code.

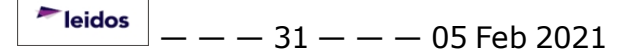

- N. Select the Show Remarks <u>hyperlink</u>. *The Remarks and History Remarks fields appear.* 
  - a. Update the Remarks, entering the revised information in the field provided. *This is a 1024 alphanumeric character field.*
  - b. Enter the History Remarks in the field provided. *This is a 1024 alpha-numeric character field.*
- 5. Select the Configuration Tab. *The Contact tab closes and the Configuration tab opens.* 
  - A. Update the <u>Item Title</u>, using to select desired identification.
  - B. Verify the Use I&S Data contains the appropriate or . *When green, the item can be replaced with an equal item.*
- 6. Select **Save**. The **Force Element Details** page closes, and the **Force Element Management** page displays the updated information.

## **Common Errors**

The table below provides a list of common errors and possible solutions. There may be more than one solution to a given error.

| Error                                                                                                    | Solution                                                                                                    |
|----------------------------------------------------------------------------------------------------|----------------------------------------------------------------------------------------------------|
| 125 — No record(s)<br>match search criteria or<br>you do not have the<br>appropriate security<br>access.                            | Invalid Entry. Results for the search criteria<br>entered do not exist or Incorrect security<br>access. Enter different Search Criteria and<br>try the Search again.                                                    |
| 161 — Remarks must be<br>alphanumeric with sup-<br>ported special character<br>(s) $, - , /, #, &,$<br>comma, period, and<br>space. | Invalid Characters Entered in the Remarks field. Enter alphanumeric characters, or the following permitted special characters: $, -, /, #, &, comma, period, and space.$ Special characters like ! or @ are prohibited. |
| 13 — Mandatory Entry:<br><i>Description</i> .<br>13 — Mandatory Entry:<br><i>Contact</i> .                                          | Missing Entry. Enter the appropriate inform-<br>ation in the desired field.                                                                                                    |
| 761 — Phone Nbr, DSN,<br>FAX Nbr, or Mobile Phone                                                                                   | Invalid Characters Entered in the Phone Nbr<br>/ DSN Nbr / Mobile Phone Nbr field. Enter a                                                                                                    |

| Nbr must be numeric, a<br>minimum of 7 – pos,<br>with supported special<br>characters(s) – , +, ( ),<br>x, period and space. | minimum of 7 numeric characters, or the fol-<br>lowing permitted special characters to des-<br>ignate the extension: $-$ , $+$ , $x$ , comma,<br>period, and space. Make sure there are no<br>extra spaces before or after the number. |
|----------------------------------------------------------------------------------------------------|----------------------------------------------------------------------------------------------------|
| 323 — E-Mail Address<br>structure is incorrect.                                                                              | Invalid E-Mail Format Entered. Enter a min-<br>imum of 1 alphanumeric character, the "@"<br>(at) symbol, at least 1 alphanumeric char-<br>acter, the "." (period) symbol, and at least 1<br>alphanumeric character.                    |
| 1124 — ZIP CD is not in<br>valid format (12345,<br>12345-1234, 12345<br>1234).                                               | Invalid ZIP Code format entered. Enter a minimum of 5 numeric characters, with an optional 4 numeric character extension.                                                                                                    |

- Force Element
- Add the Force Element System

#### **Force Group Management**

#### **Overview**

The Force Systems Management module Force Group Management process provides the ability to view or update Force Group information. Force Group is the third tier of the structure.

#### **Navigation**

MASTER DATA MGMT > Force Group Management > Force Group Management page

#### **Page Fields**

The following fields display on the **Force Group Management** page. For more information on each field, select the appropriate <u>hyperlink</u>.

#### Instructions

The table below provides the list of instructions.

| Number | Value                                                        |
|--------|--------------------------------------------------------------|
| 17     | Select "Edit" button to revise selected fields in record(s). |

#### Force Group Management Results Grid

- <u>Command</u> <u>Group</u> <u>Force Group Description</u> <u>Contact</u> <u>Phone Nbr</u> <u>DSN</u> <u>Email</u> **Optional** Address 1
  - Address 1 Address 2 Address 3 City Country Cd Fax Nbr POC Office State Cd Zip

## **Procedures**

**DPAS Navigation Helpful Tips** 

Click the following link to display <u>FSM Navigation Tips</u>.

#### **View a Force Group**

Selecting Cancel at any point of this procedure removes all revisions and closes the page. Selecting retains the information and returns to the previous page. **Bold** numbered steps are required.

- 1. View the Force system in the Force Group grid.
  - Verify the Command.
  - Verify the Group.
  - Verify the Force Group Description.
  - Verify the Contact.
  - Verify the PHONE NBR.
  - Verify the DSN.
  - Verify the E-MAIL.

#### **Update a Force Group**

1. Select the desired record.

N Edit

- 2. Select
- . The **Update the Force Group System** page appears.

## **Common Errors**

The table below provides a list of common errors and possible solutions. There may be more than one solution to a given error.

| Error                                                                                                    | Solution                                                                                                    |
|----------------------------------------------------------------------------------------------------|----------------------------------------------------------------------------------------------------|
| 125 — No record(s)<br>match search criteria or<br>you do not have the<br>appropriate security<br>access. | Invalid Entry. Results for the search criteria<br>entered do not exist or Incorrect security<br>access. Enter different Search Criteria and<br>try the Search again.          |
| 161 — Remarks must be<br>alphanumeric with sup-<br>ported special character<br>(s) $, -, /, #, &,$       | Invalid Characters Entered in the Remarks field. Enter alphanumeric characters, or the following permitted special characters: $, -, /, #, &, comma, period, and space. Spe-$ |

| comma, period, and space.                                                          | cial characters like ! or @ are prohibited.                                                                                                    |
|------------------------------------------------------------------------------------|----------------------------------------------------------------------------------------------------|
| 323 — E-Mail Address<br>structure is incorrect.                                    | Invalid E-Mail Format Entered. Enter a min-<br>imum of 1 alphanumeric character, the "@"<br>(at) symbol, at least 1 alphanumeric char-<br>acter, the "." (period) symbol, and at least 1<br>alphanumeric character. |
| 1124 — ZIP Code is not<br>in valid format (12345,<br>12345 — 1234, 12345<br>1234). | Invalid ZIP Code format entered. Enter a minimum of 5 numeric characters, with an optional 4 numeric character extension.                                                                                           |

- Update the Force Group System
- Force Management
- Force Command
- Force Element
- DPAS FSM Navigation Tips
- DPAS FSM Results Grid Options Overview
— — Update a Force Group System — —

### **Update a Force Group System**

#### **Overview**

The Force Group Update process allows editing of the force group details.

#### Navigation

MASTER DATA MGMT > Force Group Management > Force Group Details page

### **Page Fields**

The following fields display on the **Force Group Details** page. For more information on each field, select the appropriate <u>hyperlink</u>.

#### Instructions

The table below provides the list of instructions.

| Number | Value                                                                                                    |  |
|--------|----------------------------------------------------------------------------------------------------|--|
| 207    | "Remarks" must be alphanumeric with supported special char-<br>acter(s) \$, -, /, #, &, comma, period, and space. |  |
| 14     | Select "Cancel" button to return to previous page.                                                                |  |
| 548    | Select "Save" to save the changes made to the Record(s).                                                          |  |

### **Group Tab**

<u>Group</u>

**Description** \*

Command

Show Remarks

<u>Remarks</u> History Remarks

#### **Contact Tab**

<u>Contact</u> \* <u>Country Cd</u> <u>Address 1</u> <u>POC Office</u> <u>Address 2</u> <u>DSN</u> <u>Address 3</u> — — Update a Force Group System — —

Phone Nbr City FAX Nbr ZIP Cd Email State Cd Show Remarks

> <u>Remarks</u> History Remarks

(\*) Asterisk identifies mandatory fields.

#### **Procedures**

#### **DPAS Navigation Helpful Tips**

Click the following link to display <u>FSM Navigation Tips</u>.

#### **Update a Force Group**

Selecting <u>selection</u> at any point of this procedure removes all revisions and closes the page. **Bold** numbered steps are required.

- 1. Select the desired entry. *The Force Group is highlighted.*
- 2. Select

. The **Force Group Details** page displays.

- 3. View the Group tab.
  - A. Update the Group, entering the revised name in the field provided. *This is* an 100 alphanumeric character field.
  - **B.** Update the Description, entering the revised information in the field provided. *This is an 250 alphanumeric character field.*
  - C. Update the Command, entering the revised name in the field provided. *This is an 100 alphanumeric character field.*
  - D. Select the Show Remarks <u>hyperlink</u>. *The Remarks and History Remarks fields appear.* 
    - a. Update the Remarks, entering the revised information in the field provided. *This is a 1024 alphanumeric character field.*
    - b. Enter the History Remarks in the field provided. *This is a 1024 alpha-numeric character field.*
- 4. Select the Contact Tab. The Group tab closes and the Contact tab opens.

leidos

— Update a Force Group System — —

- **A.** Update the Contact, entering the revised name in the field provided. *This is an 50 alphanumeric character field.*
- B. Update the <u>Country Cd</u>, using to select the desired code.
- **C.** Update the Address 1, entering the revised primary residence of the Contact in the field provided. *This is an 25 alphanumeric character field.*
- D. Update the POC Office, entering the revised rank in the field provided. *This is an 30 alphanumeric character field.*
- E. Update the Address 2, entering the revised residence in the field provided. *This is an 25 alphanumeric character field.*
- F. Update the DSN, entering the revised number in the field provided. *This is a 20 alphanumeric character field.*
- G. Update the Address 3, entering the revised residence in the field provided. *This is an 25 alphanumeric character field.*
- H. Update the PHONE NBR, entering the revised number in the field provided. *This is a 25 alphanumeric character field.*
- I. Update the City, entering the revised place in the field provided. *This is a 25 alphanumeric character field.*
- J. Update the FAX NBR, entering the revised number in the field provided. *This is a 25 alphanumeric character field.*
- K. Update the ZIP CD, entering the revised code in the field provided. *This is* a 10 alphanumeric character field.
- L. Update the E-MAIL, entering the revised address in the field provided. *This is a 65 alphanumeric character field.*
- M. Update the <u>State Cd</u>, using **to** select the desired code.
- N. Select the Show Remarks <u>hyperlink</u>. *The Remarks and History Remarks fields appear.* 
  - a. Update the Remarks, entering the revised information in the field provided. *This is a 1024 alphanumeric character field.*
  - b. Enter the History Remarks in the field provided. *This is a 1024 alpha-numeric character field.*
- 5. Select **Save**. The **Force Group Details** page closes, and the **Force Group Management** page displays the updated information.

### **Common Errors**

The table below provides a list of common errors and possible solutions. There may be more than one solution to a given error.

# -- Update a Force Group System --

| Error                                                                                                    | Solution                                                                                                    |
|----------------------------------------------------------------------------------------------------|----------------------------------------------------------------------------------------------------|
| 125 — No record(s)<br>match search criteria or<br>you do not have the<br>appropriate security<br>access.                                                                         | Invalid Entry. Results for the search criteria<br>entered do not exist or Incorrect security<br>access. Enter different Search Criteria and<br>try the Search again.                                                                                                    |
| 161 — Remarks must be<br>alphanumeric with sup-<br>ported special character<br>(s) $, - , /, #, &,$<br>comma, period, and<br>space.                                              | Invalid Characters Entered in the Remarks field. Enter alphanumeric characters, or the following permitted special characters: \$, $-$ , /, #, &, comma, period, and space. Special characters like ! or @ are prohibited.                                                                                  |
| 13 — Mandatory Entry:<br><i>Description</i> .<br>13 — Mandatory Entry:<br><i>Contact</i> .                                                                                       | Missing Entry. Enter the appropriate inform-<br>ation in the desired field.                                                                                                    |
| 761 — Phone Nbr, DSN,<br>FAX Nbr, or Mobile Phone<br>Nbr must be numeric, a<br>minimum of 7 — pos,<br>with supported special<br>characters(s) — , +, (),<br>x, period and space. | Invalid Characters Entered in the Phone Nbr / DSN Nbr / Mobile Phone Nbr field. Enter a minimum of 7 numeric characters, or the following permitted special characters to designate the extension: $-$ , $+$ , x, comma, period, and space. Make sure there are no extra spaces before or after the number. |
| 323 — E-Mail Address<br>structure is incorrect.                                                                                                    | Invalid E-Mail Format Entered. Enter a min-<br>imum of 1 alphanumeric character, the "@"<br>(at) symbol, at least 1 alphanumeric char-<br>acter, the "." (period) symbol, and at least 1<br>alphanumeric character.                                                                                         |
| 1124 — ZIP CD is not in<br>valid format (12345,<br>12345-1234, 12345<br>1234).                                                                                                   | Invalid ZIP Code format entered. Enter a minimum of 5 numeric characters, with an optional 4 numeric character extension.                                                                                                    |

# **Related Topics**

• Force Group

### **Force Management**

### **Overview**

The Force Systems Management module Force Management process provides the ability to view or update Force information. Force is the top tier of the structure.

### Navigation

MASTER DATA MGMT > Force Management > Force Management page

### **Page Fields**

The following fields display on the **Force Management** page. For more information on each field, select the appropriate <u>hyperlink</u>.

### Instructions

The table below provides the list of instructions.

| Number | Value                                                        |
|--------|--------------------------------------------------------------|
| 17     | Select "Edit" button to revise selected fields in record(s). |

#### Force Management Results Grid

Force Force Description Contact Phone Nbr DSN Force (E-mail) Optional

```
Address 1
Address 2
Address 3
City
Country Cd
Fax Nbr
POC Office
State Cd
Zip
```

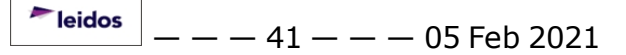

# **Procedures**

**DPAS Navigation Helpful Tips** 

Click the following link to display <u>FSM Navigation Tips</u>.

### **View a Force System**

Selecting Cancel at any point of this procedure removes all revisions and closes the page. Selecting retains the information and returns to the previous page. **Bold** numbered steps are required.

- 1. View the Force systems in the Force Management grid.
  - Verify the Force.
  - Verify the Force Description.
  - Verify the Contact.
  - Verify the PHONE NBR.
  - Verify the DSN.
  - Verify the Force (E-MAIL).

### **Update a Force System**

- 1. Select the desired record.
- 2. Select . The <u>Update the Force Management System</u> page appears.

# **Common Errors**

The table below provides a list of common errors and possible solutions. There may be more than one solution to a given error.

| Error                                                                                                    | Solution                                                                                                    |
|----------------------------------------------------------------------------------------------------|----------------------------------------------------------------------------------------------------|
| 125 — No record(s)<br>match search criteria or<br>you do not have the<br>appropriate security<br>access. | Invalid Entry. Results for the search criteria<br>entered do not exist or Incorrect security<br>access. Enter different Search Criteria and<br>try the Search again.          |
| 161 — Remarks must be<br>alphanumeric with sup-<br>ported special character<br>(s) $, -, /, #, &,$       | Invalid Characters Entered in the Remarks field. Enter alphanumeric characters, or the following permitted special characters: $, -, /, #, &, comma, period, and space. Spe-$ |

| comma, period, and<br>space.                                                       | cial characters like ! or @ are prohibited.                                                                                                    |
|------------------------------------------------------------------------------------|----------------------------------------------------------------------------------------------------|
| 323 — E-Mail Address<br>structure is incorrect.                                    | Invalid E-Mail Format Entered. Enter a min-<br>imum of 1 alphanumeric character, the "@"<br>(at) symbol, at least 1 alphanumeric char-<br>acter, the "." (period) symbol, and at least 1<br>alphanumeric character. |
| 1124 — ZIP Code is not<br>in valid format (12345,<br>12345 — 1234, 12345<br>1234). | Invalid ZIP Code format entered. Enter a minimum of 5 numeric characters, with an optional 4 numeric character extension.                                                                                           |

# **Related Topics**

- Update the Force Management System
- Force Command
- Force Group
- Force Element
- DPAS FSM Navigation Tips
- DPAS FSM Results Grid Options Overview

— Update a Force Management System — —

### **Update a Force Management System**

### **Overview**

The Force Management Update process allows editing of a force system.

### Navigation

MASTER DATA MGMT > Force Management > Force Details page

# **Page Fields**

The following fields display on the **Force Details** page. For more information on each field, select the appropriate <u>hyperlink</u>.

#### Instructions

The table below provides the list of instructions.

| Number | Value                                                                                                    |  |
|--------|----------------------------------------------------------------------------------------------------|--|
| 207    | "Remarks" must be alphanumeric with supported special char-<br>acter(s) \$, -, /, #, &, comma, period, and space. |  |
| 14     | Select "Cancel" button to return to previous page.                                                                |  |
| 548    | Select "Save" to save the changes made to the Record(s).                                                          |  |

### Force Tab

Force Description \* Show Remarks

> <u>Remarks</u> History Remarks

### **Contact Tab**

Contact \* Country Cd Address 1 \* POC Office Address 2 DSN Address 3 Phone Nbr City — Update a Force Management System — —

FAX Nbr ZIP Cd Email State Cd Show Remarks

> Remarks History Remarks

(\*) Asterisk identifies mandatory fields.

### **Procedures**

#### **DPAS Navigation Helpful Tips**

Click the following link to display <u>FSM Navigation Tips</u>.

### **Update a Force System**

Selecting <sup>Cancel</sup> at any point of this procedure removes all revisions and closes the

page. Selecting retains the information and returns to the previous page. **Bold** numbered steps are required.

- 1. Select the desired entry. The Force System is highlighted.
- 2. Select . The **Force Details** page displays.
- 3. View the Force tab.
  - A. Update the Force, entering the revised name in the field provided. *This is a 100 alphanumeric character field.*
  - **B.** Update the Description, entering the revised information in the field provided. *This is a 250 alphanumeric character field.*
  - C. Select the Show Remarks <u>hyperlink</u>. *The Remarks and History Remarks fields appear.* 
    - a. Update the Remarks, entering the revised information in the field provided. *This is a 1024 alphanumeric character field.*
    - b. Enter the History Remarks in the field provided. *This is a 1024 alpha-numeric character field.*
- 4. Select the Contact Tab. The Force tab closes and the Contact tab opens.
  - **A.** Update the Contact, entering the revised name in the field provided. *This is an 50 alphanumeric character field.*

— — Update a Force Management System — —

- B. Update the Country Cd, using to select the desired code.
- **C.** Update the Address 1, entering the revised primary residence of the Contact in the field provided. *This is an 25 alphanumeric character field.*
- D. Update the POC Office, entering the revised rank in the field provided. *This is an 30 alphanumeric character field.*
- E. Update the Address 2, entering the revised residence in the field provided. *This is an 25 alphanumeric character field.*
- F. Update the DSN, entering the revised number in the field provided. *This is a 20 alphanumeric character field.*
- G. Update the Address 3, entering the revised residence in the field provided. *This is an 25 alphanumeric character field.*
- H. Update the PHONE NBR, entering the revised number in the field provided. *This is a 25 alphanumeric character field.*
- I. Update the City, entering the revised place in the field provided. *This is a 25 alphanumeric character field.*
- J. Update the FAX NBR, entering the revised number in the field provided. *This is a 25 alphanumeric character field.*
- K. Update the ZIP CD, entering the revised code in the field provided. *This is* a 10 alphanumeric character field.
- L. Update the E-MAIL, entering the revised address in the field provided. *This is a 65 alphanumeric character field.*
- M. Update the <u>State Cd</u>, using to select the desired code.
- N. Select the Show Remarks <u>hyperlink</u>. *The Remarks and History Remarks fields appear.* 
  - a. Update the Remarks, entering the revised information in the field provided. *This is a 1024 alphanumeric character field.*
  - b. Enter the History Remarks in the field provided. *This is a 1024 alpha-numeric character field.*
- 5. Select Save . The Force Details page closes, and the Force Management page displays the updated information.

# **Common Errors**

The table below provides a list of common errors and possible solutions. There may be more than one solution to a given error.

| Error | Solution |
|-------|----------|
|       |          |

| 125 — No record(s)<br>match search criteria or<br>you do not have the<br>appropriate security<br>access.                                                                          | Invalid Entry. Results for the search criteria<br>entered do not exist or Incorrect security<br>access. Enter different Search Criteria and<br>try the Search again.                                                                                                    |
|----------------------------------------------------------------------------------------------------|----------------------------------------------------------------------------------------------------|
| 161 — Remarks must be<br>alphanumeric with sup-<br>ported special character<br>(s) \$, — , /, #, &,<br>comma, period, and<br>space.                                               | Invalid Characters Entered in the Remarks field. Enter alphanumeric characters, or the following permitted special characters: $, -, /, #, &, comma, period, and space. Special characters like ! or @ are prohibited.$                                                                                                    |
| 13 — Mandatory Entry:<br><i>Description</i> .                                                                                                    |                                                                                                    |
| 13 — Mandatory Entry:<br><i>Contact</i> .                                                                                                    | Missing Entry. Enter the appropriate inform-<br>ation in the desired field.                                                                                                    |
| 13 — Mandatory Entry:<br><i>Address 1</i> .                                                                                                    |                                                                                                    |
| 761 — Phone Nbr, DSN,<br>FAX Nbr, or Mobile Phone<br>Nbr must be numeric, a<br>minimum of 7 — pos,<br>with supported special<br>characters(s) — , +, ( ),<br>x, period and space. | Invalid Characters Entered in the Phone Nbr<br>/ DSN Nbr / Mobile Phone Nbr field. Enter a<br>minimum of 7 numeric characters, or the fol-<br>lowing permitted special characters to des-<br>ignate the extension: $-$ , $+$ , $x$ , comma,<br>period, and space. Make sure there are no<br>extra spaces before or after the number. |
| 323 — E-Mail Address<br>structure is incorrect.                                                                                                    | Invalid E-Mail Format Entered. Enter a min-<br>imum of 1 alphanumeric character, the "@"<br>(at) symbol, at least 1 alphanumeric char-<br>acter, the "." (period) symbol, and at least 1<br>alphanumeric character.                                                                                                    |
| 1124 — ZIP CD is not in<br>valid format (12345,<br>12345-1234, 12345<br>1234).                                                                                                    | Invalid ZIP Code format entered. Enter a minimum of 5 numeric characters, with an optional 4 numeric character extension.                                                                                                    |

# **Related Topics**

Force Management

### Platform

### **Overview**

The Force Systems Management module Platform process provides the ability to view, create, or update the platform information. The Platform is at the Force level, which means each of the Force Elements see the same platforms.

### Navigation

MASTER DATA MGMT > Platform > Platform page

### **Page Fields**

The following fields display on the **Platform** page. For more information on each field, select the appropriate <u>hyperlink</u>.

#### Instructions

The table below provides the list of instructions.

| Number | Value                                               |
|--------|-----------------------------------------------------|
| 12     | Select "Search" button to view Search Results page. |

#### **Platform Search Criteria**

<u>Platform</u>

Description

#### **Search Results**

Platform Name Platform Description Remarks

#### **Procedures**

DPAS Navigation Helpful Tips

Click the following link to display <u>FSM Navigation Tips</u>.

#### Search for a Platform

One or more of the Search Criteria fields can be entered to isolate the results. By

default, all results are displayed. Selecting at any point of this procedure returns all fields to the default "All" setting.

- 1. In the Search Criteria box, narrow the results by entering one or more of the following optional fields:
  - Use to select the <u>Platform</u>.
  - Enter the Description in the field provided. *This is a 1,024 alphanumeric character field.*
- 2. Select . The Search Results panel opens, showing the list of Platforms.

### Add a Platform

- 1. Select Anew Search Results row appears.
- 2. Select 🖾 in the Platform Name column. An empty text field appears.
- 3. Enter the Platform Name in the field provided. *This is a 30 alphanumeric character field.*
- 4. Select 🕐 in the Platform Description column. An empty text field appears.
- 5. Enter the Platform Description in the field provided. *This is a 1,024 alphanumeric character field.*
- 6. Select 🕐 in the Remarks column. *An empty text field appears.*
- 7. Enter the Remarks in the field provided. *This is a 1,024 alphanumeric character field.*
- 8. Select . The new Platform saves, and is no longer editable.

# **Update a Platform**

- 1. Select in front of the desired platform. *The row is highlighted, and* appears.
- 2. Select *in the Platform Name column. The Platform Name appears in an edit-able text field.*
- 3. Update the Platform Name, entering the revised name in the field provided. *This is a 30 alphanumeric character field.*
- 4. Select in the Platform Description column. *The Platform Description appears in an editable text field.*
- 5. Update the Platform Description, entering the revised information in the field provided. *This is a 1,024 alphanumeric character field.*

- 6. Select *in the Remarks column. The Remarks appears in an editable text field.*
- 7. Update the Remarks, entering the revised information in the field provided. *This is a 1,024 alphanumeric character field.*
- 8. Select . The revised Platform saves, and is no longer editable.

### **Delete a Platform**

- 1. Select in front of the desired platform. *The row is highlighted, and* appears.
- 2. Select **Delete .** The **Delete Platform** pop-up window appears.

### **Common Errors**

The table below provides a list of common errors and possible solutions. There may be more than one solution to a given error.

| Error                                                                                                    | Solution                                                                                                    |
|----------------------------------------------------------------------------------------------------|----------------------------------------------------------------------------------------------------|
| 125 — No record(s)<br>match search criteria or<br>you do not have the<br>appropriate security<br>access.                            | Invalid Entry. Results for the search criteria<br>entered do not exist or Incorrect security<br>access. Enter different Search Criteria and<br>try the Search again.                                                       |
| 161 — Remarks must be<br>alphanumeric with sup-<br>ported special character<br>(s) $, - , /, #, &,$<br>comma, period, and<br>space. | Invalid Characters Entered in the Remarks field. Enter alphanumeric characters, or the following permitted special characters: \$, $-$ , /, #, &, comma, period, and space. Special characters like ! or @ are prohibited. |
| 323 — E-Mail Address<br>structure is incorrect.                                                                                     | Invalid E-Mail Format Entered. Enter a min-<br>imum of 1 alphanumeric character, the "@"<br>(at) symbol, at least 1 alphanumeric char-<br>acter, the "." (period) symbol, and at least 1<br>alphanumeric character.        |
| 1124 — ZIP Code is not<br>in valid format (12345,<br>12345 — 1234, 12345<br>1234).                                                  | Invalid ZIP Code format entered. Enter a minimum of 5 numeric characters, with an optional 4 numeric character extension.                                                                                                  |

# **Related Topics**

- Force Management
- Delete a Platform
- DPAS FSM Navigation Tips
- DPAS FSM Results Grid Options Overview

# **Apply Authorization**

### **Overview**

The Force System Management module Apply Authorization process provides the ability to associate a UIC to an Authorization, or an Authorization to a UIC.

### Navigation

Authorization MGMT > Apply Authorization > Apply Authorization page

# **Page Fields**

The following fields display on the **Apply Authorization** page. For more information on each field, select the appropriate <u>hyperlink</u>.

#### Instructions

The table below provides the list of instructions.

| Number | Value                                                                                                  |
|--------|----------------------------------------------------------------------------------------------------|
| 13     | Select "Reset" button to clear data.                                                                   |
| 12     | Select "Search" button to view Search Results page.                                                    |
| 412    | Select "Grid Options" button for additional actions.                                                   |
| 21     | Select "Add" button to create a new record.                                                            |
| 530    | Select "Delete" to remove the selected {0} record(s).                                                  |
| 548    | Select "Save" to save the changes made to the Record(s).                                               |
| 552    | Select "Details" to view the Review Authorization page for the selected UIC or Authorization ID value. |

### Search Criteria

#### Authorization ID

Authorization Id

UIC

<u>UIC</u>

#### Search Results

#### **Authorization ID**

Authorization Id Authorization Description Platform — — Apply Authorization — —

#### **Mission Description**

#### Search Results Grid

Site Id Accountable UIC UIC UIC Name Major Command Code Organization Id DoDAAC

#### UIC

UIC UIC Name

Organization Id

**DoDAAC** 

#### Search Results Grid

Authorization Id Authorization Desc Platform Mission Description

# **Procedures**

**DPAS Navigation Helpful Tips** 

Click the following link to display FSM Navigation Tips.

### Search for an Authorization ID

One or more of the Search Criteria fields can be entered to isolate the results. By

*default, all results are displayed. Selecting* at any point of this procedure returns all fields to the default "All" setting.

- 1. Select the Authorization  $\ensuremath{\text{ID}}$  tab.
  - Enter the Authorization ID, or use to browse for the entry. *This is a 4-7 alphanumeric character field.*

Authorization Browse help

- — Apply Authorization — —

2. Select . The results appear in the **Authorization ID Search Res**ults panel.

# Add a UIC

- 1. Select + Add. The **UIC Browse** pop-up window appears.
- 2. The selected UIC appears at the top of the Search Results panel.
- 3. Select Bave The fields close and the record is permanently added to the **Authorization ID Search Results** panel.

# Delete a UIC

- 1. Click to select the desired entry. *The UIC record is highlighted, and* and *become available.*
- 2. Select Delete Delete UIC From Authorization pop-up window appears.

# View the Details of a UIC

- 1. Click to select the desired entry. *The UIC record is highlighted, and* and *become available.*
- 2. Select Details . The **<u>Review Authorization</u>** page appears.

# Search for a UIC

- 1. Select the UIC tab.
  - Enter the UIC, or use ( to browse for the entry. *This is a 6 alphanumeric character field.*

Unit Identification Code Browse help

2. Select Q Search . The results appear in the **UIC Search Results** panel.

# Add an Authorization ID

- 1. Select + Add . The **Authorization Browse** pop-up window appears.
- 2. The selected Authorization ID appears at the top of the Search Results panel.

**Teidos** — — — 54 — — — 05 Feb 2021

3. Select Search Results panel.

### **Delete an Authorization ID**

- Click to select the desired entry. The Authorization ID record is highlighted, and the pelete and the pelete become available.
   Select to pelete. The <u>Delete UIC From Authorization</u> pop-up window appears.
   View the Details of a Authorization ID
   Click to select the desired entry. The UIC record is highlighted, and to be performed and the pelete of the desired entry. The UIC record is highlighted, and to be performed and the pelete of the desired entry. The UIC record is highlighted, and the pelete of the pelete of the desired entry. The UIC record is highlighted, and the pelete of the pelete of the pelete of the desired entry. The UIC record is highlighted, and the pelete of the pelete of the pelete
  - Click to select the desired entry. *The UIC record is highlighted, and* and *petails* become available.
     Select *Petails*. *The Review Authorization* page appears.

# **Common Errors**

The table below provides a list of common errors and possible solutions. There may be more than one solution to a given error.

| Error                                                                                         | Solution                                                                                                 |
|-----------------------------------------------------------------------------------------------|----------------------------------------------------------------------------------------------------|
| xxxx - One or more of the<br>selected UICs are already<br>applied to this Author-<br>ization. | Invalid Entry. A duplicate record exists.<br>Check the entry again and re-enter the<br>UIC.              |
| xxxx - One or more of the<br>selected authorizations<br>already has this UIC<br>applied.      | Invalid Entry. A duplicate record exists.<br>Check the entry again and re-enter the<br>Authorization ID. |

# **Related Topics**

- <u>Review Authorization</u>
- Delete a UIC from an Authorization
- Delete an Authorization from a UIC
- DPAS FSM Navigation Tips
- DPAS FSM Results Grid Options Overview

— — Delete an Authorization from a UIC — —

### **Delete an Authorization from a UIC**

### **Overview**

The Apply Authorization Delete process allows removal of an Authorization from a UIC record.

### Navigation

Authorization MGMT > Apply Authorization > (desired record) > Delete an Authorization from a UIC pop-up window

### **Page Fields**

The following fields display on the **Delete an Authorization from a UIC** pop-up window. For more information on each field, select the appropriate <u>hyperlink</u>.

#### Instructions

The table below provides the list of instructions.

Number

Value

### **Delete an Authorization from a UIC**

**History Remarks** 

# Procedures

#### **DPAS Navigation Helpful Tips**

Click the following link to display FSM Navigation Tips.

### **Delete an Authorization from a UIC**

Selecting Cancel at any point of this procedure removes all revisions and closes the page. Selecting retains the information and returns to the previous page. **Bold** numbered steps are required.

1. Click to select the desired entry. *The Authorization ID record is highlighted,* 

and and and become available.

- 2. Select The **Delete Authorization from a UIC** pop-up window appears.
- 3. Enter the History Remarks in the field provided. *This is a 1024 alphanumeric*

**Teidos** — — — 56 — — — 05 Feb 2021

— — Delete an Authorization from a UIC — —

character field.

4. Select . The Authorization ID is removed from the UIC.

# **Common Errors**

The table below provides a list of common errors and possible solutions. There may be more than one solution to a given error.

| Error                                                                                                    | Solution                                                                                                    |
|----------------------------------------------------------------------------------------------------|----------------------------------------------------------------------------------------------------|
| 161 — Remarks must be<br>alphanumeric with sup-<br>ported special character<br>(s) \$, — , /, #, &,<br>comma, period, and<br>space. | Invalid Characters Entered in the Remarks field. Enter alphanumeric characters, or the following permitted special characters: $, -, /, #, &, comma, period, and space. Special characters like ! or @ are prohibited.$ |

# **Related Topics**

- Apply an Authorization Overview
- Delete a UIC from an Authorization

— — Delete a UIC from an Authorization — —

### **Delete a UIC from an Authorization**

### **Overview**

The Apply Authorization Delete process allows removal of a UIC from an Authorization record.

### Navigation

Authorization MGMT > Apply Authorization > (desired record) > Delete a UIC from an Authorization pop-up window

### **Page Fields**

The following fields display on the **Delete a UIC from an Authorization** pop-up window. For more information on each field, select the appropriate <u>hyperlink</u>.

#### Instructions

The table below provides the list of instructions.

Number

Value

### **Delete UIC From Authorization**

**History Remarks** 

# Procedures

#### **DPAS Navigation Helpful Tips**

Click the following link to display FSM Navigation Tips.

### **Delete a UIC from an Authorization**

Selecting Cancel at any point of this procedure removes all revisions and closes the page. Selecting retains the information and returns to the previous page. **Bold** numbered steps are required.

- 1. Click to select the desired entry. *The UIC record is highlighted, and* and *become available.*
- 2. Select The **Delete UIC From Authorization** pop-up window appears.

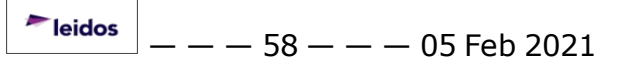

— — Delete a UIC from an Authorization — —

- 3. Enter the History Remarks in the field provided. *This is a 1024 alphanumeric character field.*
- 4. Select . The UIC is removed from the Authorization.

### **Common Errors**

The table below provides a list of common errors and possible solutions. There may be more than one solution to a given error.

| Error                                                                                                    | Solution                                                                                                    |
|----------------------------------------------------------------------------------------------------|----------------------------------------------------------------------------------------------------|
| 161 — Remarks must be<br>alphanumeric with sup-<br>ported special character<br>(s) $, - , /, #, &,$<br>comma, period, and<br>space. | Invalid Characters Entered in the Remarks field. Enter alphanumeric characters, or the following permitted special characters: $, -, /, #, &, comma, period, and space.$ Special characters like ! or @ are prohibited. |

# **Related Topics**

<u>Apply an Authorization Overview</u>

### **Authorization Details**

#### **Overview**

The Force Systems Management module Authorization Details process provides the ability to create, view, update, or delete an authorization.

### Navigation

Authorization MGMT > Authorization Detail > Authorization Detail page

### **Page Fields**

The following fields display on the **Authorization Detail** page. For more information on each field, select the appropriate <u>hyperlink</u>.

### Instructions

The table below provides the list of instructions.

| Number | Value                                                    |
|--------|----------------------------------------------------------|
| 13     | Select "Reset" button to clear data.                     |
| 12     | Select "Search" button to view Search Results page.      |
| 412    | Select "Grid Options" button for additional actions.     |
| 21     | Select "Add" button to create a new record.              |
| 548    | Select "Save" to save the changes made to the Record(s). |
| 530    | Select "Delete" to remove the selected {0} record(s).    |

#### **Authorization Search**

Authorization Type Authorization Id Platform

Stock Nbr

<u>UTC</u>

#### Results

<u>Authorization Id</u> Authorization Desc

#### **Authorization Details**

Stock Number Item Description Readiness Code — — Authorization Details — —

UTC Justification Match Qty FReq Qty FAuth Qty

<u>Unit Edit</u>

# Procedure

DPAS Navigation Helpful Tips

Click the following link to display FSM Navigation Tips.

# Search for the Authorization Details

One or more of the Search Criteria fields can be entered to isolate the results. By

default, all results are displayed. Selecting at any point of this procedure returns all fields to the default "All" setting.

- 1. In the Search Criteria panel, narrow the results by entering one or more of the following optional fields:
  - Use to select the <u>Authorization Type</u>.
  - Enter the Authorization ID, or use () to browse for the entry. *This is a 4-7 alphanumeric character field.*

Authorization Browse help

- Use 🔄 to select the <u>Platform</u>.
- Enter the Stock Number, or use to browse for the entry. *This is a 15 alphanumeric character field.*

Stock Number Browse help

- Use to select the <u>UTC</u>.
- 2. Select Q Search . The Results panel fills with records.
- 3. Select the desired Authorization ID. *The record is highlighted, and the Authorization Details panel fills with records.*

**Teidos** — — — 61 — — — 05 Feb 2021

# Add an Authorization Detail

- 1. Select **Stock Number Browse** page appears.
  - **Note** The Select <u>hyperlink</u> does not appear. Instead, click to select the desired entries. Select as many as needed.
- 2. Select Take Selected . The chosen stock numbers appear at the top of the Authorization Details grid.

### **Update an Authorization Detail**

- 1. Click to select the desired entry. *The Authorization Detail record is high-lighted, and* **Delete**, **Save**, and **Reset** become available.
- 2. Select 🖉 in the Readiness Code column. A drop-down field appears.
- 3. Update the <u>Readiness Code</u>, using to select the desired code.
- 4. Select *in the UTC column. The field becomes editable.*
- 5. Update the UTC, entering the revised code in the field provided. *This is a 6 alphanumeric character field.*
- 6. Select 💌 in the Justification column. *The field becomes editable.*
- 7. Update the Justification, entering the revised explanation in the field provided. *This is a 1,024 alphanumeric character field.*
- 8. Select 💌 in the Match QTY column. A slider appears.
- 9. Verify the Match QTY contains the appropriate O or O. When green, the value of the Force Authorization Quantity matches the value of the Force Required Quantity.
- 10. Select in the FREQ QTY column. *The field becomes editable*.
- 11. Update the FREQ QTY, entering the revised amount in the field provided. *This is a 4 numeric character field.*
- 12. Select in the FAUTH QTY column. *The field becomes editable*.
- 13. Update the FAUTH QTY, entering the revised amount in the field provided. *This is a 4 numeric character field.*

► leidos \_ \_ \_ 62 \_ \_ \_ 05 Feb 2021

- 14. Select *in the Unit Edit column. A slider appears.*
- 15. Verify the Unit Edit contains the appropriate O or O. When green, the user is able to set Unit specific Authorization and Required Quantity values.
- 16. Select . The fields close and the record returns to the beginning of the Authorization Details grid.

### **Delete an Authorization Detail**

- Click to select the desired entry. The Authorization Detail record is high-lighted, and Delete, Save, and Reset become available.
   Select Delete. The Delete Authorization Detail pop-up window appears.
- 3. Enter the History Remarks in the field provided. *This is a 1,024 alphanumeric character field.*
- 4. Select \_\_\_\_\_. The record is removed from the Authorization Details panel.

# **Common Errors**

The table below provides a list of common errors and possible solutions. There may be more than one solution to a given error.

| Error                                                                                                    | Solution                                                                                                    |
|----------------------------------------------------------------------------------------------------|----------------------------------------------------------------------------------------------------|
| 125 — No record(s)<br>match search criteria or<br>you do not have the<br>appropriate security<br>access.                              | Invalid Entry. Results for the search criteria<br>entered do not exist or Incorrect security<br>access. Enter different Search Criteria and<br>try the Search again.                                                    |
| 161 — Remarks must be<br>alphanumeric with sup-<br>ported special character<br>(s) \$, $-$ , /, #, &,<br>comma, period, and<br>space. | Invalid Characters Entered in the Remarks field. Enter alphanumeric characters, or the following permitted special characters: $, -, /, #, &, comma, period, and space.$ Special characters like ! or @ are prohibited. |

# **Related Topics**

- <u>Authorization Management Overview</u>
- Add an Authorization Management
- Update the Authorization Management

— — Authorization Details — —

Delete the Authorization Management

### **Authorization Management**

#### **Overview**

The Force Systems Management module Authorization Management process provides the ability to create, view, update, or delete a platform authorization.

#### Navigation

Authorization  $M_{GMT}$  > Authorization Management > Authorization Management page

### **Page Fields**

The following fields display on the **Authorization Management** page. For more information on each field, select the appropriate <u>hyperlink</u>.

#### Instructions

The table below provides the list of instructions.

| Number | Value                                                 |
|--------|-------------------------------------------------------|
| 12     | Select "Search" button to view Search Results page.   |
| 13     | Select "Reset" button to clear data.                  |
| 412    | Select "Grid Options" button for additional actions.  |
| 21     | Select "Add" button to create a new record.           |
| 529    | Select "Edit" to update the selected {0} record(s).   |
| 530    | Select "Delete" to remove the selected {0} record(s). |

#### **Search Criteria**

Authorization Id

**Platform** 

#### Search Results Grid

Authorization Id Authorization Type Authorization Desc Platform Mission Description Match Qty Unit Edit

# Procedures

**DPAS Navigation Helpful Tips** 

Click the following link to display <u>FSM Navigation Tips</u>.

# Search For an Authorization

One or more of the Search Criteria fields can be entered to isolate the results. By

default, all results are displayed. Selecting at any point of this procedure returns all fields to the default "All" setting.

- 1. In the Search Criteria panel, narrow the results by entering one or more of the following optional fields:
  - Enter the Authorization ID, or use (2) to browse for the entry. *This is a 4-7 alphanumeric character field.*

Authorization Browse help

• Use to select the <u>Platform</u>.

Q Search

# Add an Authorization

Select **Characterization Management** page appears.

# **Update an Authorization**

Click to select the desired entry. The Authorization Management record is highlighted, and record is provide the second second se

# **Delete an Authorization**

- 1. Click to select the desired entry. *The Authorization Management record is* 
  - highlighted, and we have a vailable.
- 2. Select **Delete** . The **Delete the Authorization Management** page appears.

### View the Details of an Authorization

Click to select the desired entry. The Authorization Management record is highlighted, and record is become available.
 Select Details . The <u>Authorization Details</u> page appears.

### **Common Errors**

The table below provides a list of common errors and possible solutions. There may be more than one solution to a given error.

| Error                                                                                                    | Solution                                                                                                    |
|----------------------------------------------------------------------------------------------------|----------------------------------------------------------------------------------------------------|
| 125 — No record(s)<br>match search criteria or<br>you do not have the<br>appropriate security<br>access.                            | Invalid Entry. Results for the search criteria<br>entered do not exist or Incorrect security<br>access. Enter different Search Criteria and<br>try the Search again.                                                    |
| 161 — Remarks must be<br>alphanumeric with sup-<br>ported special character<br>(s) \$, — , /, #, &,<br>comma, period, and<br>space. | Invalid Characters Entered in the Remarks field. Enter alphanumeric characters, or the following permitted special characters: $, -, /, #, &, comma, period, and space. Special characters like ! or @ are prohibited.$ |

### **Related Topics**

- <u>Add an Authorization Management</u>
- Update the Authorization Management
- Delete the Authorization Management
- <u>View the Authorization Details</u>

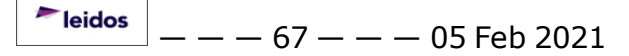

— — Add an Authorization Management — —

#### Add an Authorization Management

#### **Overview**

The Authorization Management Add process provides the ability to create new authorizations.

#### Navigation

Authorization  $M_{GMT}$  > Authorization Management > 4 Add an Authorization page

### **Page Fields**

The following fields display on the **Add an Authorization** page. For more information on each field, select the appropriate <u>hyperlink</u>.

#### Instructions

The table below provides the list of instructions.

| Number | Value                                                                                                    |
|--------|----------------------------------------------------------------------------------------------------|
| 14     | Select "Cancel" button to return to previous page.                                                                |
| 548    | Select "Save" to save the changes made to the Record(s).                                                          |
| 550    | Select "Browse" to Add an Attachment.                                                                             |
| 551    | Select "x" to Delete an Attachment.                                                                               |
| 207    | "Remarks" must be alphanumeric with supported special char-<br>acter(s) \$, -, /, #, &, comma, period, and space. |

#### **Authorization Tab**

Authorization Type \*

**Date Last Reviewed** 

Authorization Id \*

Reviewer

<u>Platform</u>

Authorization Desc

Match Qty

Mission Desc

Unit Edit

#### **Attachments Tab**

**Primary** 

---- Add an Authorization Management -----

<u>Name</u>

**Description** 

### **Remarks Tab**

<u>Remarks</u> History Remarks

(\*) Asterisk identifies mandatory fields.

# **Procedures**

**DPAS Navigation Helpful Tips** 

Click the following link to display <u>FSM Navigation Tips</u>.

# Add an Authorization

Selecting Cancel at any point of this procedure removes all revisions and closes the page. Selecting retains the information and returns to the previous page. **Bold** numbered steps are required.

- 1. Select <sup>+ Add</sup>. *The* **Add** an **Authorization** page appears.
- **2.** Use to select the <u>Authorization Type</u>.
- 3. Use is to select the Date Last Reviewed, or enter the date (MM/DD/YYYY) in the field provided.
- **4.** Enter the Authorization ID in the field provided. *This is a 4-7 alphanumeric character field.*
- 5. Enter the Reviewer in the field provided. *This is a 30 alphanumeric character field.*
- 6. Use to select the <u>Platform</u>.
- 7. Enter the Authorization DESC in the field provided. *This is a 250 alphanumeric character field.*
- 9. Enter the Mission DESC in the field provided. *This is a 125 alphanumeric character field.*

<sup>▶</sup>leidos — — — 69 — — — 05 Feb 2021

— Add an Authorization Management — —

- 10. Click to select the Unit Edit. The slider changes to and the user is able to set Unit specific Authorization and Required Quantity values.
  - 😑 Browse
- 11. Select **Choose File to Upload** popup window appears.
  - A. Choose the file to attach, and select it.
  - B. Select Open . The **Choose File to Upload** pop-up window closes, and the file name appears in the Name field.
  - C. Click  $\square$  to select Primary. This indicates which attachment the system should open first if there are multiple documents.
  - D. Select 🚺 in the Description field. *The field becomes editable.*
  - E. Enter the Description in the field provided. *This is an 250 alphanumeric character field.*
- 12. Select the Show remarks <u>hyperlink</u> in the Remarks panel. *The Remarks and History Remarks fields appear.* 
  - A. Enter the Remarks in the field provided. *This is a 1024 alphanumeric character field.*
  - B. Enter the History Remarks in the field provided. *This is a 1024 alpha-numeric character field.*
- 13. Select . The Add an Authorization page closes, and the Authorization Management page displays the new information.

# **Common Errors**

The table below provides a list of common errors and possible solutions. There may be more than one solution to a given error.

| Error                                                                                                    | Solution                                                                                                    |
|----------------------------------------------------------------------------------------------------|----------------------------------------------------------------------------------------------------|
| 125 — No record(s)<br>match search criteria or<br>you do not have the<br>appropriate security<br>access. | Invalid Entry. Results for the search criteria<br>entered do not exist or Incorrect security<br>access. Enter different Search Criteria and<br>try the Search again.          |
| 161 — Remarks must be<br>alphanumeric with sup-<br>ported special character<br>(s) $, -, /, #, &,$       | Invalid Characters Entered in the Remarks field. Enter alphanumeric characters, or the following permitted special characters: $, -, /, #, &, comma, period, and space. Spe-$ |

| comma, period, and | cial characters like Lor @ are prohibited |
|--------------------|-------------------------------------------|
| space.             |                                           |

# **Related Topics**

- <u>Authorization Management Overview</u>
- Update the Authorization Management
- Delete the Authorization Management

— — Delete an Authorization Management — —

### **Delete an Authorization Management**

### **Overview**

The Authorization Management Delete process allows removal of an Authorization record.

### Navigation

Authorization MGMT > Authorization Management > (desired record) >

1 Delete

> Delete Authorization pop-up window

# **Page Fields**

The following fields display on the **Delete Authorization** pop-up window. For more information on each field, select the appropriate <u>hyperlink</u>.

#### Instructions

The table below provides the list of instructions.

Number

Value

### **Delete Authorization**

**History Remarks** 

# **Procedures**

**DPAS Navigation Helpful Tips** Click the following link to display <u>FSM Navigation Tips</u>.

### **Delete an Authorization**

highlighted, and

Selecting Cancel at any point of this procedure removes all revisions and closes the page. Selecting retains the information and returns to the previous page. **Bold** numbered steps are required.

1. Click to select the desired entry. *The Authorization Management record is* 

, and Details become available.

- 2. Select **Delete .** The **Delete Authorization** pop-up window appears.
- 3. Enter the History Remarks in the field provided. *This is a 1024 alphanumeric*
— — Delete an Authorization Management — —

character field.

4. Select Yes. The Authorization is removed.

# **Common Errors**

The table below provides a list of common errors and possible solutions. There may be more than one solution to a given error.

| Error                                                                                                    | Solution                                                                                                    |
|----------------------------------------------------------------------------------------------------|----------------------------------------------------------------------------------------------------|
| 125 — No record(s)<br>match search criteria or<br>you do not have the<br>appropriate security<br>access.                            | Invalid Entry. Results for the search criteria<br>entered do not exist or Incorrect security<br>access. Enter different Search Criteria and<br>try the Search again.                                                    |
| 161 — Remarks must be<br>alphanumeric with sup-<br>ported special character<br>(s) \$, — , /, #, &,<br>comma, period, and<br>space. | Invalid Characters Entered in the Remarks field. Enter alphanumeric characters, or the following permitted special characters: $, -, /, #, &, comma, period, and space. Special characters like ! or @ are prohibited.$ |

- <u>Authorization Management Overview</u>
- Add an Authorization Management
- Update the Authorization Management

---- Update an Authorization Management ----

#### **Update an Authorization Management**

#### **Overview**

The Authorization Management Update process allows editing of the authorization details.

# Navigation

Authorization MGMT > Authorization Management >  $\square$  (desired record) >

Edit > A

> Authorization Edit page

# **Page Fields**

The following fields display on the **Authorization Edit** page. For more information on each field, select the appropriate <u>hyperlink</u>.

#### Instructions

The table below provides the list of instructions.

| Number | Value                                                                                                    |
|--------|----------------------------------------------------------------------------------------------------|
| 14     | Select "Cancel" button to return to previous page.                                                                |
| 548    | Select "Save" to save the changes made to the Record(s).                                                          |
| 550    | Select "Browse" to Add an Attachment.                                                                             |
| 551    | Select "x" to Delete an Attachment.                                                                               |
| 207    | "Remarks" must be alphanumeric with supported special char-<br>acter(s) \$, -, /, #, &, comma, period, and space. |

# **Authorization Tab**

Authorization Type \* Date Last Reviewed Authorization Id \* Reviewer Platform Authorization Desc Match Qty Mission Desc Unit Edit

# **Attachments Tab**

**Primary** 

— — Update an Authorization Management — —

<u>Name</u>

**Description** 

#### **Remarks Tab**

<u>Remarks</u> History Remarks

(\*) Asterisk identifies mandatory fields.

# Procedures

**DPAS Navigation Helpful Tips** 

Click the following link to display <u>FSM Navigation Tips</u>.

# Update an Authorization

Selecting Cancel at any point of this procedure removes all revisions and closes the page. Selecting Relation retains the information and returns to the previous page. **Bold** numbered steps are required.

1. Click to select the desired entry. *The Authorization Management record is highlighted, and Edit*, *Delete*, *and Delete*, *become available.* 

- **3.** Update the <u>Authorization Type</u>, using to select the desired authorization.
- 4. Update the Date Last Reviewed, using rentering the date (MM/DD/YYYY) in the field provided.
- 5. Verify the Authorization ID.
- 6. Update the Reviewer, entering the revised name in the field provided. *This is a 30 alphanumeric character field.*
- 7. Update the <u>Platform</u>, using to select the desired platform.
- 8. Update the Authorization DESC, entering the revised explanation in the field provided. *This is a 250 alphanumeric character field.*
- 9. Verify the Match QTY contains the appropriate O or O. When green, the value of the Force Authorization Quantity matches the value of the Force Required Quantity.

— — Update an Authorization Management — —

- 10. Update the Mission DESC, entering the revised explanation in the field provided. *This is a 125 alphanumeric character field.*
- 11. Verify the Unit Edit contains the appropriate O or O. When green, the user is able to set Unit specific Authorization and Required Quantity values.
- 12. Select in the Attachments panel. *The Choose File to Upload* popup window appears.
  - A. Choose the file to attach, and select it.
  - B. Select Open . The **Choose File to Upload** pop-up window closes, and the file name appears in the Name field.
  - C. Click  $\Box$  to select Primary. This indicates which attachment the system should open first if there are multiple documents.
  - D. Select in the Description field. *The field becomes editable*.
  - E. Enter the Description in the field provided. *This is an 250 alphanumeric character field.*
- 13. Select the Show remarks <u>hyperlink</u> in the Remarks panel. *The Remarks and History Remarks fields appear.* 
  - A. Update the Remarks, entering the revised information in the field provided. *This is a 1024 alphanumeric character field.*
  - B. Enter the History Remarks in the field provided. *This is a 1024 alpha-numeric character field.*
- 14. Select Save . The Authorization Edit page closes, and the Authorization Management page displays the new information.

# **Common Errors**

The table below provides a list of common errors and possible solutions. There may be more than one solution to a given error.

| Error                                                                                                    | Solution                                                                                                    |
|----------------------------------------------------------------------------------------------------|----------------------------------------------------------------------------------------------------|
| 125 — No record(s)<br>match search criteria or<br>you do not have the<br>appropriate security<br>access. | Invalid Entry. Results for the search criteria<br>entered do not exist or Incorrect security<br>access. Enter different Search Criteria and<br>try the Search again. |
| 161 — Remarks must be                                                                                    | Invalid Characters Entered in the Remarks                                                                                                    |

alphanumeric with supported special character (s) \$, - , /, #, &, comma, period, and space.

field. Enter alphanumeric characters, or the following permitted special characters: , -, /, #, &, comma, period, and space. Special characters like ! or @ are prohibited.

- Authorization Management Overview
- Add an Authorization Management
- Delete the Authorization Management

#### **Review Authorization**

#### **Overview**

The Force Systems Management module Review Authorization process provides the ability to view platform authorizations.

#### Navigation

Authorization MGMT > Review Authorization > Review Authorization page

#### **Page Fields**

The following fields display on the **Review Authorization** page. For more information on each field, select the appropriate <u>hyperlink</u>.

#### Instructions

The table below provides the list of instructions.

| Number | Value                                                                                          |  |
|--------|------------------------------------------------------------------------------------------------|--|
| 13     | Select "Reset" button to clear data.                                                           |  |
| 12     | Select "Search" button to view Search Results page.                                            |  |
| 412    | Select "Grid Options" button for additional actions.                                           |  |
| 548    | Select "Save" to save the changes made to the Record(s).                                       |  |
| 529    | Select "Edit" to update the selected {0} record(s).                                            |  |
| 553    | Select "Details" to view the Apply Authorization page for the selected Authorization Id value. |  |

#### **Search Criteria**

Authorization Type Site Id Authorization Id DoDAAC Platform UIC Stock Number Org Id UTC

#### **Search Results Grid**

<u>UIC</u>

— — Review Authorization — —

Org Id DoDAAC Authorization Id Platform Stock Number Readiness Code UTC FReq Qty FAuth Qty Match Qty OReq Qty OAuth Qty

# Procedures

DPAS Navigation Helpful Tips

Click the following link to display FSM Navigation Tips.

#### Search For an Authorization

One or more of the Search Criteria fields can be entered to isolate the results. By

*default, all results are displayed. Selecting* at any point of this procedure returns all fields to the default "All" setting.

- 1. In the Search Criteria panel, narrow the results by entering one or more of the following optional fields:
  - Use to select the <u>Authorization Type</u>.
  - Use to select the <u>Site Id</u>.
  - Enter the Authorization ID, or use to browse for the entry. *This is a 4-7 alphanumeric character field.*

Authorization Browse help

- Enter the DoDAAC in the field provided. *This is a 6 alphanumeric character field.*
- Use 🚺 to select the <u>Platform</u>.
- Enter the UIC, or use ( to browse for the entry. *This is a 6 alphanumeric character field.*

**Teidos** — — — 79 — — — 05 Feb 2021

Unit Identification Code Browse help

• Enter the Stock Number, or use to browse for the entry. *This is a 15 alphanumeric character field.* 

Stock Number Browse help

- Use 🚺 to select the <u>Org Id</u>.
- Use to select the <u>UTC</u>.
- 2. Select **Q** Search . The results appear in the **Review Authorization Search Results** panel.

# View the Details of an Authorization

- Click to select the desired entry. The Authorization record is highlighted, and
   Details become available.
- 2. Select \_\_\_\_\_\_. The <u>Apply Authorization</u> page appears.

# **Common Errors**

The table below provides a list of common errors and possible solutions. There may be more than one solution to a given error.

| Error                                                                                                    | Solution                                                                                                    |  |
|----------------------------------------------------------------------------------------------------|----------------------------------------------------------------------------------------------------|--|
| 125 — No record(s)<br>match search criteria or<br>you do not have the<br>appropriate security<br>access.                            | Invalid Entry. Results for the search criteria<br>entered do not exist or Incorrect security<br>access. Enter different Search Criteria and<br>try the Search again.                                                    |  |
| 161 — Remarks must be<br>alphanumeric with sup-<br>ported special character<br>(s) $, - , /, #, &,$<br>comma, period, and<br>space. | Invalid Characters Entered in the Remarks field. Enter alphanumeric characters, or the following permitted special characters: $, -, /, #, &, comma, period, and space.$ Special characters like ! or @ are prohibited. |  |

- <u>Add an Authorization Management</u>
- <u>Update the Authorization Management</u>
- Delete the Authorization Management
- View the Authorization Details

# Defense Property Accountability System (DPAS) Force System Management (FSM) Module

Welcome to the Defense Property Accountability System (DPAS) Force System Management (FSM) Help System.

# **DPAS Summary**

The Defense Property Accountability System (DPAS) is a Department of Defense (DoD) property management system.

It is the Accountable Property System of Record (APSR) for over 20 DoD Agencies and Military Services.

This online system is administered by the Office of the Under Secretary of Defense for Acquisition & Sustainment/Office of Assistant Secretary of Defense for Sustainment/Logistics (OUSD (A&S) / OASD Sustainment / Logistics), a branch of the Office of the Secretary of Defense (OSD).

# **FSM Summary**

The DPAS Force System Management (FSM) module is designed to provide integrated functionality between the Property Accountability (PA) Module and the Force System Management (FSM) module, using the PA SITE ID Catalog to connect to FSM.

This is to create processes, policies, organizational information, and tools, to assist senior leadership with their decision making.

# **FSM Structure**

The Force System Management module is set up in a hierarchy type model:

# - - Defense Property Accountability System (DPAS) Force System Management (FSM) Module --

 Force (Organization Force Structure Construct) – created by the DPAS User Account

 Team
 Force (OFSC)

 (UIC) managing UIC 

 Force Command – created by the DPAS User Account Team

 Roll up of all the groups

 Force Group – created by the DPAS User Account Team

 Roll- up for all the elements Group

 Force Element – initially created by the DPAS User Account Team, then maintained in all aspects by DPAS USER.

 Element

Builds Allowance Accounts and Allowance Managers. This is where the connection is - each element can connect to a different catalog in PA.

# **FSM Key Functions**

There are several key functions within the Force System Management:

- My DPAS all of the user centric functionality
  - Queue
- Master Data Management all of the FSM setup applications
  - Force Management
  - Force Command Management
  - Force Group Management
  - Force Element Management
  - Assignment
  - Platform
  - Authorization Manager
- Authorization Management all of the processes applications
  - Authorization Management
  - Authorization Detail
  - Apply Authorization
  - Review Authorization
- Utilities –

- - Defense Property Accountability System (DPAS) Force System Management (FSM) Module -
  - File Upload
- Inquiries
  - Authorization Review Inquiry

# **FSM User**

Force System Management (FSM) is role-based, similar to all other DPAS modules. Those roles include:

- Force Officer the overarching role
- **FSM Data Coordinator** the utility role
- **FSM Inquiry** the inquiry role
- Authorization Manager the processes (but not setup) role

The security uses C.R.U.D. methodology:

- Create
- Read (Inquiry)
- Update
- Delete

- <u>Welcome</u>
- Contact Us
- DPAS FSM Navigation Tips
- DPAS FSM Results Grid Options Overview
- Using DPAS Help Overview
- Using DPAS Help Toolbar
- Using DPAS Help Topics
- Using DPAS Help Menus

# Defense Property Accountability System (DPAS) Force System Management (FSM) Module Navigation

# Overview

This page describes the primary features found on the FSM pages:

- Blue Menu Bar
- Menu Bar
- Instructions / Help
- Search Criteria
- Results Grid
- Standard Buttons

Additional information about DPAS can be found at the <u>DPAS Support Site</u>.

# Navigation

DPAS Force System Management (FSM) Module > Any Process Page > 😨 া

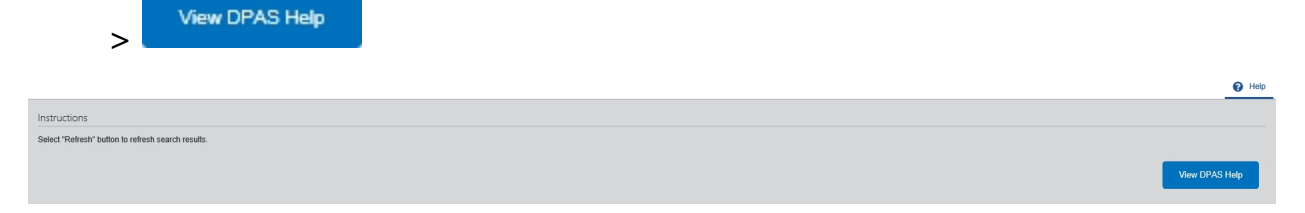

# **Blue Menu Bar**

The Blue Menu bar is at the very top of the page.

The items on the left side are:

- DPAS logo Returns to the home page.
- Module Name
   Force Systems Management -

Shows where the user is currently working. Opens to a drop-down list of available modules; select to open a different module.

The items on the right side are:

Element Element Spt Equip 01

Opens the Active Tier pop-up window. Shows the Forces available to the user.

• User ID User ID: GROCEBP - -

Opens the Log Out menu item.

# Menu Bar

The Menu bar is between the Blue Menu bar and the Process page. While each user's Menu Bar contains different items, they all work the same way to open a Process page. There are two methods to open a Process page: either the Menu item drop-down lists, or the Search field.

#### Use the Menu item drop-down lists

- 1. Select a Menu item drop-down list. *The drop-down list of the processes in that Menu item appears.*
- 2. Select a process from the drop-down list. *The Process page appears.*

# **Use the Search field**

- 1. Select the down arrow in the Search field. *The complete list of all the FSM processes appears.*
- 2. Select a process from the drop-down list. *The Process page appears.*

#### OR

1. Start entering characters in the Process name in the Search field. Using <u>Intel-</u> <u>lisense</u>, the Process names with those characters appear.

#### Note

Some search fields provide **Intellisense** , which is the automatic completion of a field entry in a software application.

The application displays a selectable word or phrase in that field, based on the input (that was previously entered), without having to completely type the entry.

This is identified by a lowercase italic 🚺 preceding the field name.

2. Select a process from the drop-down list. *The Process page appears.* 

# Instructions

At the top of each Process page is a collapsed Instructions panel.

# View the Instructions

- Select 😰 🔤. The Instructions panel expands.
- The Instructions panel assists with various options on the Process page:

- — Defense Property Accountability System (DPAS) Force System Management (FSM) Module Navigation — —

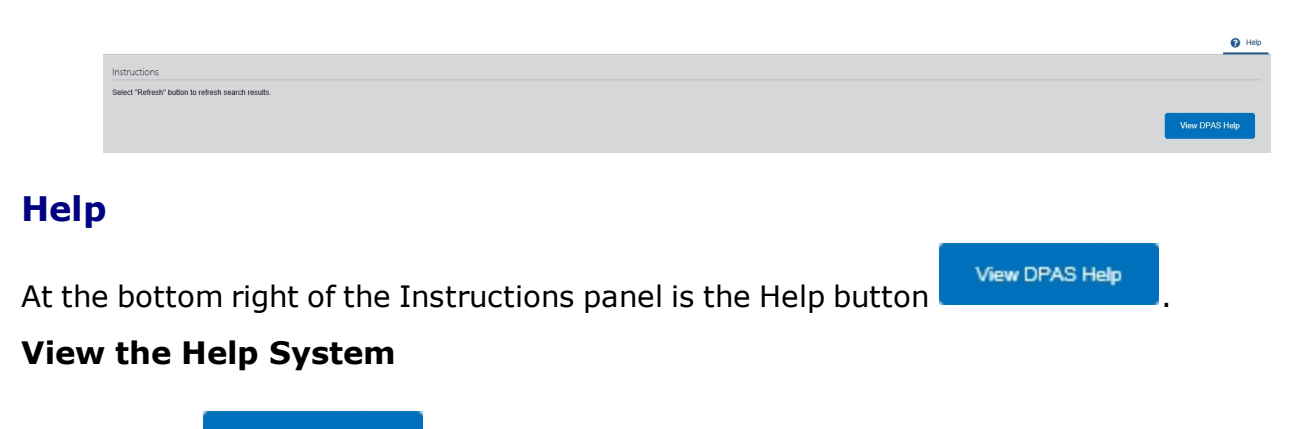

- Select . The Help System opens in a separate tab.
- The Help System is context-specific, and opens to the Overview topic for the current Process page.

# **Search Criteria**

Most FSM Processes have a Search Criteria panel. Use it to narrow the number of records in the Results Grid.

#### **Use the Search Criteria panel**

- 1. Enter the available information in the fields.
- 2. Use the field assistance available:
  - Use the drop-down 🖾 to select the field entry.
  - Start entering characters in the fields with <sup>1</sup>.

#### Note

Some search fields provide **Intellisense**, which is the automatic completion of a field entry in a software application.

The application displays a selectable word or phrase in that field, based on the input (that was previously entered), without having to completely type the entry.

This is identified by a lowercase italic *i* preceding the field name.

• Use 🔍 to open the Browse pop-up window.

- - Defense Property Accountability System (DPAS) Force System Management (FSM) Module Navigation - -

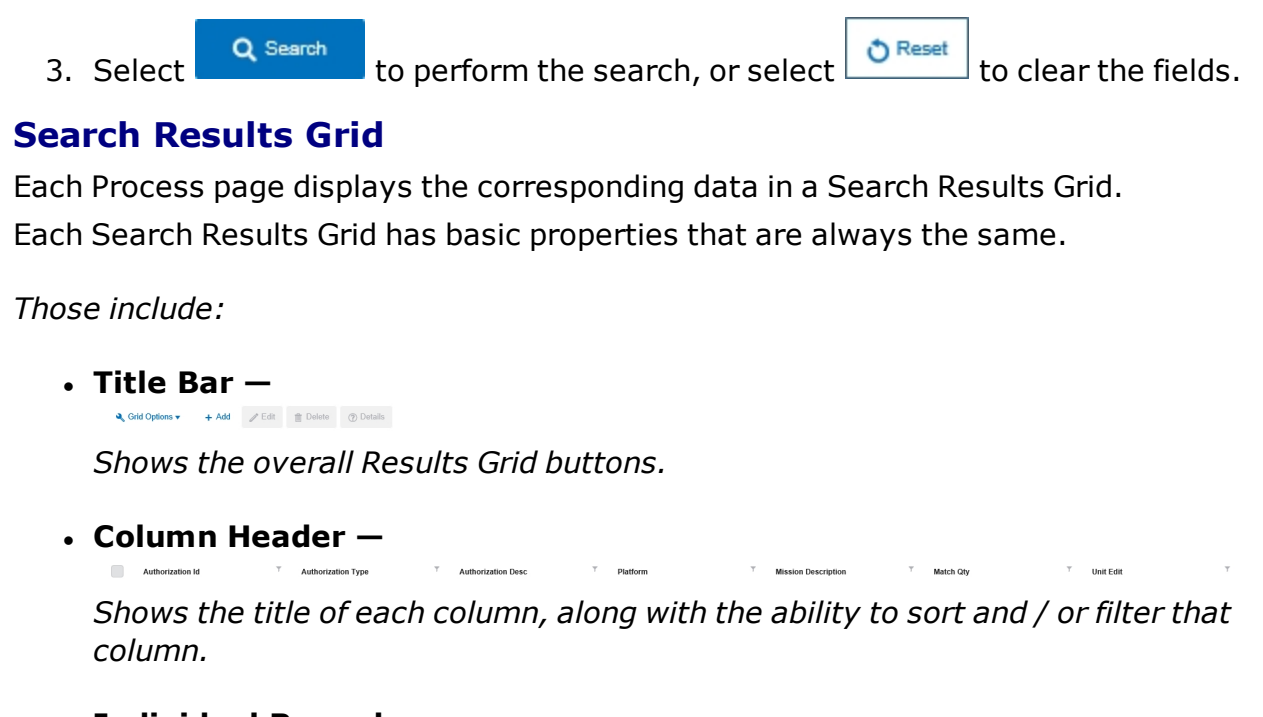

Individual Records —

Shows the rows of data in the Results Grid.

#### **Standard Buttons**

Each FSM process page has some basic buttons that are always the same. *Those include:* 

Flightline Tools - General Mobili

#### Search Criteria

Search
 Gearch
 -

Searches the data within the process results grid.

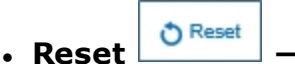

Erases the entered fields and starts over.

#### **Results Grid**

• Add + Add

Creates a new record in the process results grid.

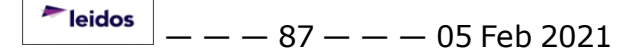

- — Defense Property Accountability System (DPAS) Force System Management (FSM) Module Navigation —
- Grid Options

*Changes the way information appears in the Results Grid. See Grid Options Overview for additional information.* 

#### **Individual Records**

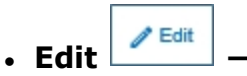

Revises a record in the process.

• Delete \_\_\_\_\_\_\_\_

Erases a record in the process.

- <u>Welcome</u>
- <u>Contact Us</u>
- DPAS FSM Overview
- DPAS FSM Results Grid Options Overview
- <u>Using DPAS Help Overview</u>
- Using DPAS Help Toolbar
- Using DPAS Help Topics
- Using DPAS Help Menus

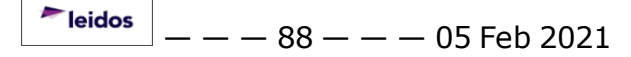

# Defense Property Accountability System (DPAS) Force System Management (FSM) Module Grid Options

# Overview

This page describes the features of the Grid Options within the Search Results Grid in the Force System Management module:

- Clear Filters
- Columns

# Navigation

DPAS Force System Management (FSM) Module > Any Process Page > Search Res-

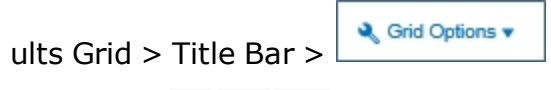

# ♣ Grid Options + Add Edit Delete Delete

# **Grid Options**

|        | Grid Options 🕶 |                                            |
|--------|----------------|--------------------------------------------|
| Select |                | . The Grid Options drop-down menu appears: |

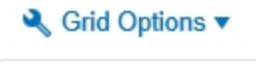

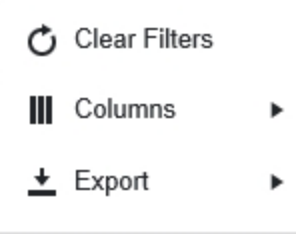

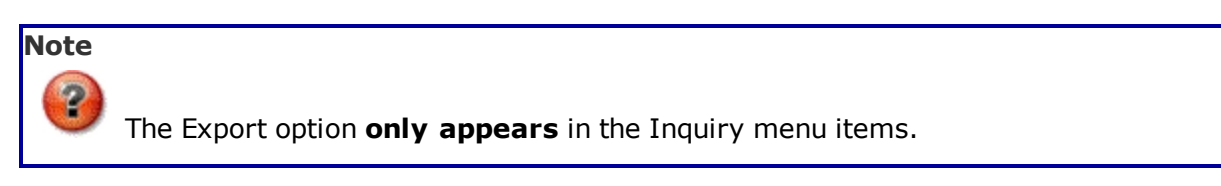

These options change the way information appears in the Results Grid. They include:

# **Clear Filters**

Erases any filters used within the Results Grid columns.

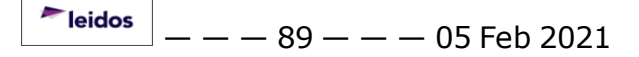

- - Defense Property Accountability System (DPAS) Force System Management (FSM) Module Grid Options - -

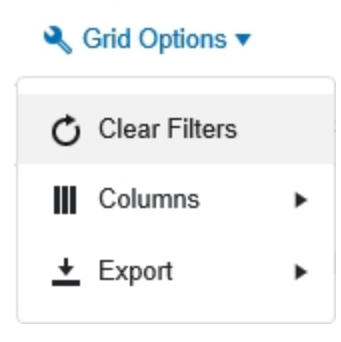

# Columns

Changes what columns are viewed in the Results Grid.

| ٩ | Grid | Ор | tions | • |
|---|------|----|-------|---|
|---|------|----|-------|---|

| 🖒 Clear Filters                                                                 | Serial Nbr 🔋                                                                                                    | Item Desc |
|---------------------------------------------------------------------------------|----------------------------------------------------------------------------------------------------|-----------|
| Clear Filters     III     Columns        ★   Export     •     Official Use Only | Serial Nbr :<br>Columns<br>Show/Hide All<br>Show/Hide Default<br>Defaults<br>Stock Nbr<br>Serial Nbr<br>Serial Nbr<br>Serial Nbr<br>I tem Desc<br>I boDAAC<br>State Cd<br>State Cd<br>Status Cd<br>B<br>B<br>Born On Dt | Item Desc |
| AS Support                                                                      | E                                                                                                    |           |
| SSupport@leidos.com                                                             |                                                                                                    |           |

- - Defense Property Accountability System (DPAS) Force System Management (FSM) Module Grid Options - -

# Export

Saves the Inquiry Grid in a different format.

#### 🔍 Grid Options 🔻

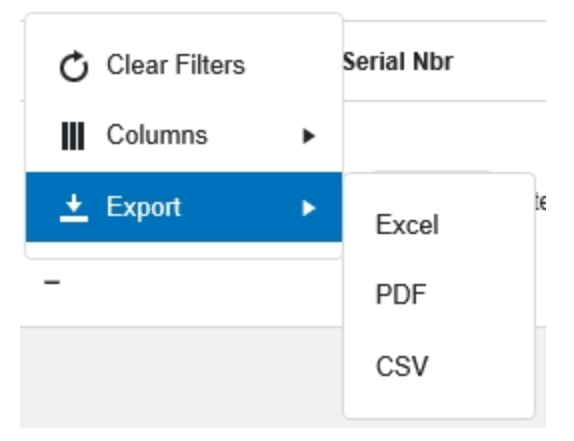

The format choices are:

- Excel editable spreadsheet
- **PDF** (Portable Document Format) non-editable document
- CSV (Comma Separated Values) editable text

- Welcome
- <u>Contact Us</u>
- DPAS FSM Overview
- DPAS FSM Navigation Tips
- Using DPAS Help Overview
- Using DPAS Help Toolbar
- Using DPAS Help Topics
- Using DPAS Help Menus

# **Contact Us**

# **Contact Name**

**DPAS Support Team** 

# POC

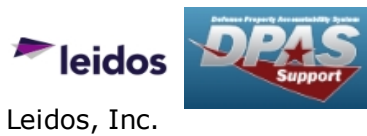

DPASSupport

# Address

4640 Trindle Rd; Camp Hill, PA 17011 USA

# **E-Mail Address**

DPASSupport@Leidos.com

# **Toll-Free Phone Number:**

#### **Primary:**

1-844-THE-DPAS

#### Alternate:

1-888-759-4851

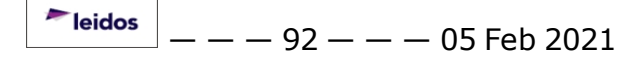

#### Accessibility

The pages on the Defense Property Accountability System (DPAS) web-site are developed to be accessible to individuals with disabilities, in accordance with Section 508 of the Rehabilitation Act of 1973, as amended-29 U.S.C. § 794.

Specifically, the pages have been developed to comply with the following 508 web site accessibility requirements developed by the Architectural and Transportation Barriers Compliance Board (The Board) and published by the W3C as <u>worldwide access</u>-<u>ibility standards</u>.

These requirements are based upon the Final Rule as Published in the Federal Register on December 21, 2000 at 36 CFR Part 1195 [Docket No. 2001-01] RIN 3014-AA25 and as published in The Board's on-line guide to the standards for Web-based Intranet and Internet Information and Applications (1194.22).

These requirements include the following:

A text equivalent for every non-text element shall be provided (e.g., via "alt," "longdesc," or in element content).

Equivalent alternatives for any multimedia presentation shall be synchronized with the presentation.

Web pages shall be designed so that all information conveyed with color is also available without color, for example from context or markup.

Documents shall be organized so they are readable without requiring an associated style sheet.

Redundant text links shall be provided for each active region of a server-side image map.

Client-side image maps shall be provided instead of server-side image maps except where the regions cannot be defined with an available geometric shape.

Row and column headers shall be identified for data tables.

Markup shall be used to associate data cells and header cells for data tables that have two or more logical levels of row or column headers.

Frames shall be titled with text that facilitates frame identification and navigation. Pages shall be designed to avoid causing the screen to flicker with a frequency greater than 2 Hz and lower than 55 Hz.

A text-only page, with equivalent information or functionality, shall be provided to make a web site comply with the provisions of these standards, when compliance cannot be accomplished in any other way. The content of the text-only page shall be updated whenever the primary page changes.

When pages utilize scripting languages to display content, or to create interface elements, the information provided by the script shall be identified with functional text that can be read by assistive technology.

When a web page requires that an applet, plug-in or other application be present on the client system to interpret page content, the page must provide a link to a plug-in or applet that complies with §1194.21(a) through (I).

When electronic forms are designed to be completed on-line, the form shall allow people using assistive technology to access the information, field elements, and functionality required for completion and submission of the form, including all directions and cues.

A method shall be provided that permits users to skip repetitive navigation links.

When a timed response is required, the user shall be alerted and given sufficient time to indicate more time is required.

If you have trouble using this site, report the issue to the point of contact listed on the <u>Contact Us</u> page.

#### **External Link Disclaimer**

The appearance of hyperlinks does not constitute endorsement by the Department of Defense (DoD) or the Defense Finance and Accounting Service (DFAS) of this Web site or the information, products or services contained therein.

For other than authorized activities such as military exchanges and Morale, Welfare and Recreation sites, the DoD and the DFAS does not exercise any editorial control over these locations.

All links are provided consistent with the Mission of the Defense Property Accountability System (DPAS).

Let us know about existing external links which you believe are inappropriate and about specific additional external links which you believe ought to be included.

#### **Consent To Monitoring**

This is a U.S. Government (USG) Information System (IS) that is provided for USG-authorized use only.

By using this IS (which includes any device attached to this IS), you consent to the following conditions:

The USG routinely intercepts and monitors communications on this IS for purposes including, but not limited to, penetration testing, communications security (COMSEC) monitoring, network operations and defense, personnel misconduct (PM), law enforcement (LE), and counterintelligence (CI) investigations.

At any time, the USG may inspect and seize data stored on this IS.

Communications using, or data stored on, this IS are not private, are subject to routine monitoring, interception, and search, and may be disclosed or used for any USG authorized purpose.

This IS includes security measures (e.g., authentication and access controls) to protect USG interests — not for your personal benefit or privacy.

Notwithstanding the above, using this IS does not constitute consent to PM, LE or CI investigative searching or monitoring of the content of privileged communications, or work product, related to personal representation or services by attorneys, psychotherapists, or clergy, and their assistants. Such communications and work product are private and confidential. See User Agreement for details.